#### Privacy and Security in Online Social Networks Department of Computer Science and Engineering Indian Institute of Technology, Madras

#### Lecture – 28 Gephi Network Visualization

Gephi is an open source network analysis and visualization software. Gephi is widely used in a number of research projects in academia, journalism, digital humanities etcetera. Gephi can also input data of social networks like Facebook and Twitter and generate graphs and clusters.

(Refer Slide Time: 00:57)

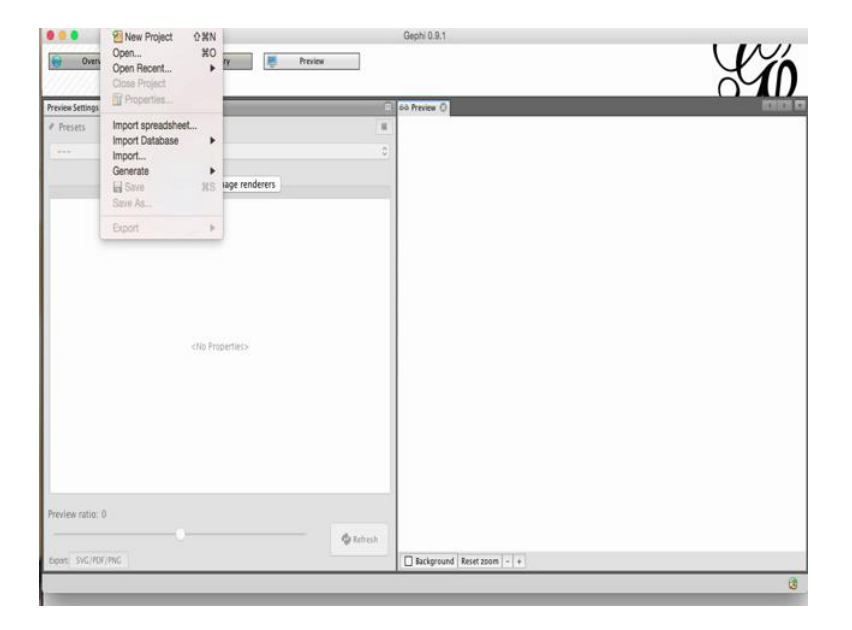

In this tutorial, we will learn in detail how to use gephi. Let us begin by understanding how to load data in gephi. Gephi can read many file **formats** including gml, graphml, pajek net file and uci net, dl files. You can open any of those by simply going to file and then clicking on open.

# (Refer Slide Time: 01:04)

| Overview                              | Data Laboratory | Preview                                                                                                    |                                                                                                    |     |
|---------------------------------------|-----------------|----------------------------------------------------------------------------------------------------|----------------------------------------------------------------------------------------------------|-----|
| Preview Settings (3)                  |                 | 0                                                                                                    | 60 Preview ()                                                                                                    | 010 |
|                                       |                 | 1                                                                                                    |                                                                                                    |     |
|                                       |                 | 0)                                                                                                    |                                                                                                    |     |
|                                       | Manage rende    |                                                                                                    | Open                                                                                                    |     |
|                                       |                 | twecol                                                                                                    | II-master                                                                                                    |     |
|                                       | cho Properties- | arupama, Jaga dat<br>arupama, Jaga ng<br>arupama, Jaga ng<br>arupama, Jaga ng<br>arupama, Jaga ng<br>arupama<br>arupama, Jaga ng<br>arupama<br>arupama<br>arupa<br>arupa<br>arupama<br>arupa<br>arupa<br>aru | Sunday, 12 June, 2016 8:11 PM<br>Monday, 13 June, 2016 1:20 2MM<br>Monday, 13 June, 2016 1:20 2M<br>Monday, 13 June, 2016 1:20 2M<br>Sunday, 13 June, 2016 1:21 PM<br>Sunday, 13 April, 2016 1:25 PM<br>Sunday, 12 June, 2016 1:25 PM |     |
| Preview ratio: 0<br>bpon: SvG/PDF/PNG |                 | File Format                                                                                                    | All Files<br>CSV Files (* Cxv)<br>Edge List (* Cdges)<br>DL Files (DKET) (* d)<br>Cophily Files (* Cdges)<br>CDF Files (CdES) (* cget)<br>CDF Files (* cget)<br>*                                                                     |     |

You can also look at the complete list of supported file **formats** by clicking on the drop down menu. Gephi can also read excel and csv files.

(Refer Slide Time: 01:28)

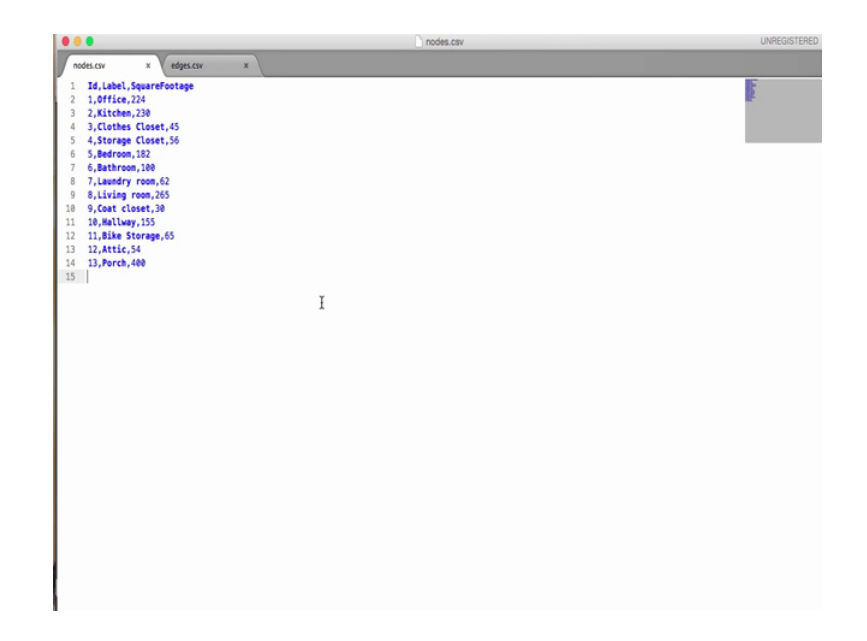

|                                                    | edges.csv | UNREGISTERE |
|----------------------------------------------------|-----------|-------------|
| nodes.csv x edges.csv x                            |           |             |
| 1 Source, Target, Type, Id, Weight, Average Degree |           |             |
| 2 1,3,Undirected,1,1.0,1.0                         |           | 85          |
| 3 2,10,Undirected,8,1.0,1.0                        |           |             |
| 4 3,4,Undirected,2,1.0,1.0                         |           |             |
| 5 4,5,Undirected,3,1.0,1.0                         |           |             |
| 6 5,10,Undirected,4,1.0,1.0                        |           |             |
| 7 8,2,Undirected,7,1.0,1.0                         |           |             |
| 8 8,9,Undirected,11,1.0,1.0                        |           |             |
| 9 10,1,Undirected,5,1.0,1.0                        |           |             |
| 10 10,6,Undirected, 10, 1.0, 1.0                   |           |             |
| 11 10,7,Undirected,9,1.0,1.0                       |           |             |
| 12 10,8,Undirected,6,1.0,1.0                       |           |             |
| 13 10,11,Undirected,12,1.0,1.0                     |           |             |
| 14 10,13,Undirected,14,1.0,1.0                     |           |             |
| 15 12,9,Undirected,13,1.0,1.0                      |           |             |
| 16                                                 |           |             |
|                                                    |           |             |
|                                                    |           |             |
|                                                    |           |             |
|                                                    |           |             |
|                                                    |           |             |
|                                                    |           |             |
|                                                    |           |             |
|                                                    |           |             |
|                                                    |           |             |
|                                                    |           |             |
|                                                    |           |             |
|                                                    |           |             |
|                                                    |           |             |
|                                                    |           |             |
|                                                    |           |             |
|                                                    |           |             |
|                                                    |           |             |
|                                                    |           |             |
|                                                    |           |             |
|                                                    |           |             |
|                                                    |           |             |
|                                                    |           |             |
|                                                    |           |             |

To import data from csv, you will usually need to prepare two files, one containing nodes and their attributes and the other containing an edge list and edge attributes. The csv file containing nodes needs to include a column named id containing unique node ids. The edge list csv should have columns titled source and target containing node ids of the start and end node for each edge. In addition, you can also include a column called type indicating the type of each edge that is directed or undirected.

(Refer Slide Time: 02:22)

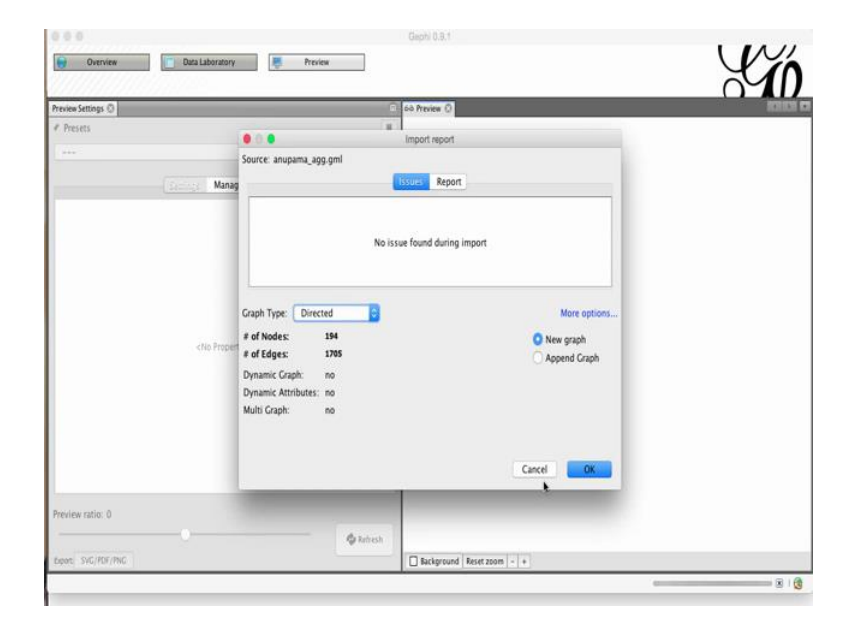

We already learnt about graphml format in the previous tutorial on social network analysis. Let us open an already existing gml file for this demo. If the data is in correct format, gephi will give you a summary of the data, which is the number of nodes, the number of edges and other information about the edge. Click on ok to successfully import the file.

(Refer Slide Time: 02:36)

| Overview            | Data Laboratory Preview   |                |                | $\mathcal{X}$ |
|---------------------|---------------------------|----------------|----------------|---------------|
| Workspace 1 🔘       |                           |                |                |               |
| Preview Settings 😳  |                           | 💿 60 Preview 🕄 |                |               |
| Presets             |                           | 8              |                |               |
| Default             |                           |                |                |               |
|                     |                           |                |                |               |
|                     | Settings Manage renderers |                |                |               |
| v Nodes             |                           |                |                |               |
| Border Width        | 1.0                       |                |                |               |
| Border Color        | custom (0.0.0)            |                |                |               |
| opacity             | 100.0                     |                |                |               |
| v Node Labels       |                           |                |                |               |
| Show Labels         |                           |                |                |               |
| Font                | Arial 12 Plain            |                |                |               |
| Proportional size   | <b>v</b>                  |                |                |               |
| Color               | custom (0,0,0)            |                |                |               |
| Shorten label       |                           |                |                |               |
| Max characters      | 30                        |                |                |               |
| Dutline size        | 0.0                       |                |                |               |
| Dutline color       | custom [255,255,255]      | -              |                |               |
| Dutline opacity     | 80.0                      |                |                |               |
| Вох                 |                           |                |                |               |
| Box color           | parent                    | -              |                |               |
| Box opacity         | 100.0                     |                |                |               |
| v Edges             |                           |                | <b>h</b>       |               |
|                     | -                         |                |                |               |
| Preview ratio: 100% |                           |                |                |               |
|                     |                           | Referch        |                |               |
|                     |                           | W MOTON        |                |               |
| txport: SVG/PDF/PNG |                           | Background     | Reset zoom - + |               |

(Refer Slide Time: 02:44)

|                                     |          |             |              |         | Gephi 0       | 1.9.1 - Proje | ct 1         |            |             |             |               |              |           |           |
|-------------------------------------|----------|-------------|--------------|---------|---------------|---------------|--------------|------------|-------------|-------------|---------------|--------------|-----------|-----------|
| Overview Data I                     | aborator | y 💌         | Preview      | _       |               |               |              |            |             |             |               |              | X         | 11        |
| Workspace 1 (C)                     |          |             |              |         |               |               |              |            |             |             |               |              | 110       | 14.5.8    |
| witter Streaming Importer 🔘 🔅       | 🗈 Data   | Table ()    |              |         |               |               |              |            |             |             |               |              |           | 19.10     |
| - Set Credentials :                 | Nodes    | Edges 0 0   | onfiguration | Q A     | dd node 🕀 Ada | i edge 🛗 S    | earch/Replac | e 💽 Import | Spreadsheet | 🐮 Export    | table         | More actions | ~ Filter: | Id        |
| Define the surgery                  | ld *     | Label       | Interval     | friends | user_id       | žte –         | followers    | ffr        | listed      | shape       | statuses      | type         | file      | image     |
| - Dennie the query .                | 72.0     | virgilical  |              | 186.0   | 24543879      | 0.3929        | 840.0        | 4.5161     | 33.0        | triangle-up | \$57.0        | friends      | anupama   | /Users/A. |
| Load Query File Save Query          | 194.0    | mstrohm     |              | 463.0   | 14065835      | 1.0           | 1560.0       | 3.3693     | 156.0       | triangle-up | 2800.0        | friends      | anupama   | /Users/A_ |
|                                     | 148.0    | zelandiya   |              | \$30.0  | 35714839      | 1.0311        | 2541.0       | 4.7943     | 262.0       | triangle-up | 3339.0        | friends      | anupama   | /Users/A. |
| Monds to follow Us                  | 8.0      | dipestitech |              | 451.0   | 84812171      | 0.719         | 153.0        | 0.355      | 11.0        | triangle    | 142.0         | triends      | anupama   | /Users/A. |
|                                     | 155.0    | Jawbone     |              | 300.0   | 26276396      | 0.2561        | 63444.0      | 211.48     | 1498.0      | triangle-up | 19979.0       | friends      | anupama   | /Users/A. |
| Add                                 | 140.0    | CERCABILIT  |              | 0.0     | 2229460       | 0.2174        | 92.0         | 0.0        | 2.0         | triangle    | 103.0         | triends      | anupama   | /Users/A_ |
| Biliti                              | 7.0      | hemankla    |              | 286.0   | 1185857_      | 0.289         | 546.0        | 1.2098     | 10.0        | triangle-up | 8/4.0         | mends        | anupama   | /Users/A. |
| Delete                              | 95.0     | saravade    |              | 0.0     | 3/903380      | 0.2529        | 1403.0       | 295.8555   | 37.0        | triangle-up | 1980.0        | menos        | anupama   | /Users/A. |
|                                     | 122.0    | pycoders    |              | 2.0     | 9697370       | 0.1695        | 1255.0       | 11951.0    | 33.0        | triangle-up | 3293.0        | friends      | anupama   | /Users/A. |
|                                     | 23.0     | namanpu     |              | 105.0   | 40130310      | 0.1003        | 1303.0       | 0.1332     | 23.0        | triangle-up | 4373.0        | friends      | anupama   | /USEIS/A  |
|                                     | 33.0     | meana_g     |              | 215.0   | 4313137       | 0.00          | 216003.0     | 1006 2328  | 6542.0      | triangle    | 130.0         | friends      | anupama   | /Users/A. |
|                                     | 178.0    | coursera    |              | 513.0   | 5320332       | 0.6517        | 1225.0       | 2 6 2 8    | 97.0        | triangle-up | 7570.0        | friends      | anupama.  | /Users/A  |
|                                     | 192.0    | ibrin       |              | 202.0   | 3143850       | 0.409         | 2005.0       | 5 1018     | 82.0        | triangle-up | 5876.0        | friends      | anupama   | /lisers/A |
|                                     | 12.0     | achich cu   |              | 47.0    | 38433184      | 0.2222        | 450.0        | 9 5745     | 10.0        | triangle-up | 1136.0        | friends      | aminama   | /licers/A |
|                                     | 34.0     | Enternant - |              | 75.0    | 3314738       | 0.000         | 101.0        | 1 3467     | 10.0        | triangle-up | 56.0          | friends      | anupama   | /lisars/A |
|                                     | 56.0     | chravanh    |              | 575.0   | 55520719      | 0.0234        | 4344046.0    | 7554 8626  | 10149.0     | triangle-up | 18963.0       | friends      | aninama   | /licers/A |
|                                     | 173.0    | redditindia |              | 682.0   | 3036331       | 0 1019        | 24045.0      | 35,2566    | 245.0       | triangle-up | 39161.0       | friends      | anunama   | /lisers/A |
|                                     | 2.0      | Rahy        |              | 1531.0  | 15234886      | 0 382         | 68280.0      | 44 5983    | 2608.0      | triancle-un | 16079.0       | friends      | aminama   | /licers/A |
| 8 - Choose Network Logic to apply : | 6.0      | twitter     |              | 144.0   | 783214        | 0.0163        | \$\$20112    | 383341     | 90100.0     | trianole-up | 2881.0        | friends      | anunama   | /lisers/A |
|                                     | 135.0    | kkmookhev   |              | 401.0   | 3322853       | 0.3143        | 891.0        | 2.2219     | 28.0        | triangle-up | 681.0         | friends      | anupama   | /Users/A  |
|                                     | 171.0    | WSDMSocial  |              | 113.0   | 3107101       | 0.5019        | 538.0        | 4.7611     | 27.0        | triangle-up | 54.0          | friends      | anupama   | /Users/A. |
|                                     | 96.0     | mrowebot    |              | 869.0   | 13092722      | 0.9338        | 1103.0       | 1.2693     | 103.0       | triangle-up | 5650.0        | friends      | anupama   | /Users/A. |
|                                     | ***      | n           |              |         |               | A A334        | ****         | 1.0000     | ***         |             | 122.4         |              | 100000    | 41. 14    |
|                                     |          |             | 1            |         |               |               |              |            |             |             |               |              |           |           |
| Connect                             |          |             |              |         |               |               |              |            |             |             |               |              |           |           |
| connect                             |          |             | Add          |         | Merge         | Delete        | Clear        | Cop        | y data to   | Fill col    | umn<br>alue v | Duplicate    |           |           |
|                                     |          |             | Contenting   | -       | Committee ()  | CO-GIIIII -   | corunn       | ourer      | summittee . | mold d to   |               | Committee .  |           | _         |

Now, we can view the data by going to the data laboratory tab in gephi. On right, you can see that there is a data table, which has two tabs - nodes and edges. The nodes tab contains the data table for nodes and node attributes.

|                                   |                | inger tretter   | _                    |                    |                   |                  |                        | 11    |
|-----------------------------------|----------------|-----------------|----------------------|--------------------|-------------------|------------------|------------------------|-------|
| Workspace 1 (C)                   |                |                 |                      |                    |                   |                  |                        | 1000  |
| witter Streaming Importer 🛈 🔅     | 🗅 Data Table 🔘 | (i              |                      |                    |                   |                  |                        | 1010  |
| I - Set Credentials :             | Nodes Edges    | © Configuration | 🚯 Add node 🕀 Add edg | e 🖁 Search/Replace | mport Spreadsheet | 🐑 Export table 🛔 | More actions Y Filter. | Sourc |
| Defendence.                       | Source         | Target          | Type                 | id                 | Label             | Interval         | Weight                 |       |
| - Define the query :              | 72.0           | 181.0           | Directed             | 0                  |                   |                  | 2.681358               |       |
| Load Query File Save Query I      | 72.0           | 68.0            | Directed             | 1                  |                   |                  | 0.245086               |       |
|                                   | 72.0           | 75.0            | Directed             | 2                  |                   |                  | 2.148089               |       |
| Words to follow Us                | 72.0           | 177.0           | Directed             | 3                  |                   |                  | 1.709412               |       |
|                                   | 72.0           | 194.0           | Directed             | 4                  |                   |                  | 0.92562                |       |
| Add                               | 72.0           | 192.0           | Directed             | 5                  |                   |                  | 0.998979               |       |
|                                   | 72.0           | 6.0             | Directed             | 6                  |                   |                  | 0.847353               |       |
| Delete                            | 72.0           | 127.0           | Directed             | 7                  |                   |                  | 3.181063               |       |
|                                   | 72.0           | 36.0            | Directed             | 8                  |                   |                  | 1.953829               |       |
|                                   | 72.0           | 69.0            | Directed             | 9                  |                   |                  | 0.231794               |       |
|                                   | 72.0           | 85.0            | Directed             | 10                 |                   |                  | 0.145911               |       |
|                                   | 72.0           | 27.0            | Directed             | 11                 |                   |                  | 2.289996               |       |
|                                   | 72.0           | 58.0            | Directed             | 12                 |                   |                  | 0.157128               |       |
|                                   | 72.0           | 98.0            | Directed             | 13                 |                   |                  | 0.0918                 |       |
|                                   | 72.0           | 82.0            | Directed             | 14                 |                   |                  | 0.037357               |       |
|                                   | 194.0          | 172.0           | Directed             | 15                 |                   |                  | 1.033954               |       |
|                                   | 194.0          | 170.0           | Directed             | 16                 |                   |                  | 0.650754               |       |
|                                   | 194.0          | 150.0           | Directed             | 17                 |                   |                  | 0.15679                |       |
|                                   | 194.0          | 93.0            | Directed             | 18                 |                   |                  | 0.973746               |       |
| - Choose Network Logic to apply : | 194.0          | 112.0           | Directed             | 19                 |                   |                  | 3.643472               |       |
|                                   | 194.0          | 181.0           | Directed             | 20                 |                   |                  | 2.681358               |       |
|                                   | 194.0          | 85.0            | Directed             | 21                 |                   |                  | 0.145911               |       |
|                                   | 194.0          | 37.0            | Directed             | 22                 |                   |                  | 0.209978               |       |
|                                   |                |                 | ~ ~ 1                |                    |                   |                  |                        |       |
|                                   |                |                 |                      |                    |                   | 144              |                        |       |
|                                   |                |                 | •                    | 1 1                | 1                 | 1                | II.                    |       |
| Connect                           |                | Add             | Merge                | Delete Clear       | Copy data to      | Fill column      | Duplicate              |       |

(Refer Slide Time: 02:59)

And the edges tab contains the data table for edges and edge attributes. You will also notice an import spreadsheet button which is used to get nodes and edges data directly from excel or csv files. The panel at the bottom can help you manipulate data columns and modify the data. You can also change individual values directly by clicking on them and typing their new values.

### (Refer Slide Time: 03:28)

|                                   |           |             |             |         | Gephi 0       | .9.1 - Proje | ct 1         |            |             |                |          |             | G. 1000     |           |
|-----------------------------------|-----------|-------------|-------------|---------|---------------|--------------|--------------|------------|-------------|----------------|----------|-------------|-------------|-----------|
| 😧 Overview 📋 Data L               | aboratory |             | Preview     |         | 1             |              |              |            |             |                |          |             | Y           | í         |
| Workspace 1 0                     |           |             |             |         |               | _            | _            | _          | _           | _              | -        | _           | ~           | 1         |
| witter Streaming Importer ()      | 📃 Data T  | able O      |             |         |               |              |              |            |             |                |          |             |             |           |
| 1 - Set Credentials :             | Nodes 1   | Edges 🛛 Co  | ofiguration | Q As    | id node 💽 Add | edge 🛔 S     | earch/Replac | e 🛃 Import | Spreadsheet | t 📳 Export t   | able     | More action | s ~ Filter: | Id        |
|                                   | Id        | Label       | Interval    | friends | user_id       | Hr.          | followers    | ffr        | listed      | shape          | statuses | type        | file        | image     |
| 2 - Define the query :            | 72.0      | virgiloal   |             | 188.0   | 24543879      | 0.3929       | \$40.0       | 4.5161     | 33.0        | triangle-up    | 557.0    | friends     | anupama     | /Users/A  |
| Load Ouery File Save Ouery        | 194.0     | mstrohm     |             | 463.0   | 14065835      | 1.0          | 1560.0       | 3.3693     | 156.0       | triangle-up    | 2800.0   | friends     | anupama     | /Users/A  |
|                                   | 148.0     | zelandiya   |             | \$30.0  | 35714839      | 1.0311       | 2541.0       | 4.7943     | 262.0       | triangle-up    | 3339.0   | friends     | anupama     | /Users/A  |
| Words to follow Us                | 8.0       | dipeshtech  |             | 431.0   | 84812171      | 0.719        | 153.0        | 0.355      | 11.0        | triangle-d     | 142.0    | friends     | anupama     | /Users/A  |
|                                   | 155.0     | Jawbone     |             | 300.0   | 26276396      | 0.2361       | 63444.0      | 211.48     | 1498.0      | triangle-up    | 19979.0  | friends     | anupama     | /Users/A  |
| Add                               | 140.0     | CERCatIITD  |             | 0.0     | 2229460       | 0.2174       | 92.0         | 0.0        | 2.0         | triangle-d     | 103.0    | friends     | anupama     | /Users/A. |
|                                   | 7.0       | hemankla    |             | 286.0   | 1183857       | 0.289        | 346.0        | 1.2098     | 10.0        | triangle-up    | 874.0    | friends     | anupama     | /Users/A  |
| Delete                            | 95.0      | saravade    |             | 6.0     | 37903380      | 0.2529       | 1463.0       | 243.8333   | 37.0        | triangle-up    | 1980.0   | friends     | anupama     | /Users/A. |
|                                   | 61.0      | pycoders    |             | 2.0     | 4847570       | 0.3744       | 23902.0      | 11951.0    | 895.0       | triangle-up    | \$293.0  | friends     | anupama     | /Users/A. |
|                                   | 133.0     | namanpu     |             | 245.0   | 96136510      | 0.1685       | 1365.0       | 5.5714     | 23.0        | triangle-up    | 4573.0   | friends     | anupama     | /Users/A. |
|                                   | 33.0      | medha_g     |             | 105.0   | 4515157       | 0.0          | 14.0         | 0.1333     | 0.0         | triangle-d     | 138.0    | friends     | anupama     | /Users/A  |
|                                   | 18.0      | coursera    |             | 315.0   | 3520532       | 0.2064       | 316992.0     | 1006.3238  | 6543.0      | triangle-up    | 2228.0   | friends     | anupama     | /Users/A. |
|                                   | 178.0     | gianiuca    |             | 508.0   | \$1169895     | 0.6517       | 1335.0       | 2.628      | 87.0        | triangle-up    | 7579.0   | friends     | anupama     | /Users/A. |
|                                   | 193.0     | ilhsin      |             | 393.0   | 2342859_      | 0.409        | 2005.0       | 5.1018     | 82.0        | triangle-up    | 5836.0   | friends     | anupama     | /Users/A. |
|                                   | 12.0      | ashish_su   |             | 47.0    | 38433184      | 0.2222       | 450.0        | 9.5745     | 10.0        | triangle-up    | 1136.0   | friends     | anupama     | /Users/A. |
|                                   | 34.0      | soumyav     |             | 75.0    | 3314738       | 0.099        | 101.0        | 1.3467     | 1.0         | triangle-up    | 56.0     | friends     | anupama     | /Users/A. |
|                                   | 56.0      | shreyagh    |             | 575.0   | 55520719      | 0.0234       | 4344046.0    | 7554.8626  | 10149.0     | triangle-up    | 18963.0  | friends     | anupama     | /Users/A. |
|                                   | 173.0     | redditindia |             | 682.0   | 3036331       | 0.1019       | 24045.0      | 35.2566    | 245.0       | triangle-up    | 39161.0  | friends     | anupama     | /Users/A. |
|                                   | 2.0       | Bitly       |             | 1581.0  | 15234886      | 0.382        | 68280.0      | 44.5983    | 2608.0      | triangle-up    | 16079.0  | friends     | anupama     | /Users/A. |
| - Choose Network Logic to apply : | 6.0       | twitter     |             | 144.0   | 783214        | 0.0163       | 5520112      | 383341     | 90100.0     | triangle-up    | 2881.0   | friends     | anupama     | /Users/A. |
|                                   | 135.0     | kkmookhev   |             | 401.0   | 3322853       | 0.3143       | 891.0        | 2.2219     | 28.0        | triangle-up    | 681.0    | friends     | anupama     | /Users/A. |
|                                   | 171.0     | WSDMSocial  |             | 113.0   | 3107101       | 0.5019       | 538.0        | 4.7611     | 27.0        | triangle-up    | \$4.0    | friends     | anupama     | /Users/A. |
|                                   | 96.0      | mrowebot    |             | 869.0   | 13092722      | 0.9338       | 1103.0       | 1.2693     | 103.0       | triangle-up    | \$650.0  | friends     | anupama_    | /Users/A. |
|                                   | 85.0      | DanielMR    |             | 325.0   | 14817871      | 0.8238       | 522.0        | 1.6062     | 43.0        | triangle-up    | 430.0    | friends     | anupama     | /Users/A. |
|                                   | 182.0     | jvitak      |             | 440.0   | 94384796      | 0.7991       | 1877.0       | 4.2659     | 150.0       | triangle-up    | 7871.0   | friends     | anupama     | /Users/A. |
|                                   |           | - arar      |             | ****    |               |              | *****        | ** ****    |             | and the second |          |             |             |           |
|                                   |           |             | I           |         | 0             | i            | п            |            | lt          |                |          | ii.         |             |           |
| Connect                           |           |             | Add         |         | Merge         | Delete       | Clear        | Cop        | y data to   | Fill colu      | ma       | Duplicate   |             |           |

For instance, let us go to the nodes table, and change the number of friends of the first row from 186 to 188.

(Refer Slide Time: 03:45)

|                                                                    |                  | Gephi 0.9.1 - Project      | 1                 | VY             |
|--------------------------------------------------------------------|------------------|----------------------------|-------------------|----------------|
| Overviers                                                          | boratory Preview |                            |                   |                |
| Appearance ()                                                      |                  | Graph (2)                  |                   |                |
| Nodes Edges                                                        | € ⊜ A T          | Mouse selection Configurei |                   |                |
| Unique Attribute                                                   |                  | 4                          |                   |                |
| Choose an attribute                                                | 0                |                            |                   |                |
|                                                                    | 1                | 0                          |                   | 1              |
|                                                                    |                  | 1                          |                   |                |
|                                                                    |                  | 2                          |                   |                |
|                                                                    | a Antiv          | 10                         | N. Anolis         |                |
| Layout O                                                           |                  | 1                          | A state in        |                |
| Choose a layout                                                    | P                | 1                          | Crantale .        |                |
|                                                                    |                  | ×                          | The second second |                |
| 0                                                                  | ) for            | 0                          |                   |                |
|                                                                    |                  | 2                          | ALC: NOT THE      |                |
|                                                                    |                  |                            | N. C. A. S.       |                |
| <no properti<="" td=""><td>E2</td><td></td><td></td><td></td></no> | E2               |                            |                   |                |
|                                                                    |                  |                            |                   |                |
|                                                                    |                  | P                          |                   |                |
|                                                                    | 0                |                            |                   |                |
|                                                                    |                  | A                          |                   |                |
| P Presets., Reset                                                  |                  | <b>TE T X Z</b>            | -()               | - <b>1</b> 2 4 |

Now, let us look at the over view tab to calculate the network measures and set up network visualization. Once you click the over view tab, you will notice the visualization

of your data in the blank space in the middle. Over view tab has many options like appearance, layout and a several panels to change the color, size and attributes of the visualization. Let us look at each one of them one by one. The appearance tab on the top left lets you change the node edge color and size based on categorical and continuous attributes. You can select various visual properties by going through the options.

The layout tab can help you select and customize one of the available layout algorithms. Various options on the left of the visualization help you with interactive selection of nodes and edges. And also lets you change the size and color of the nodes and edges manually. The edge pencil and the node pencil **can** also help you add nodes and edges manually. The options towards the bottom let you resize the color and size of the characteristics of nodes and edges.

(Refer Slide Time: 05:04)

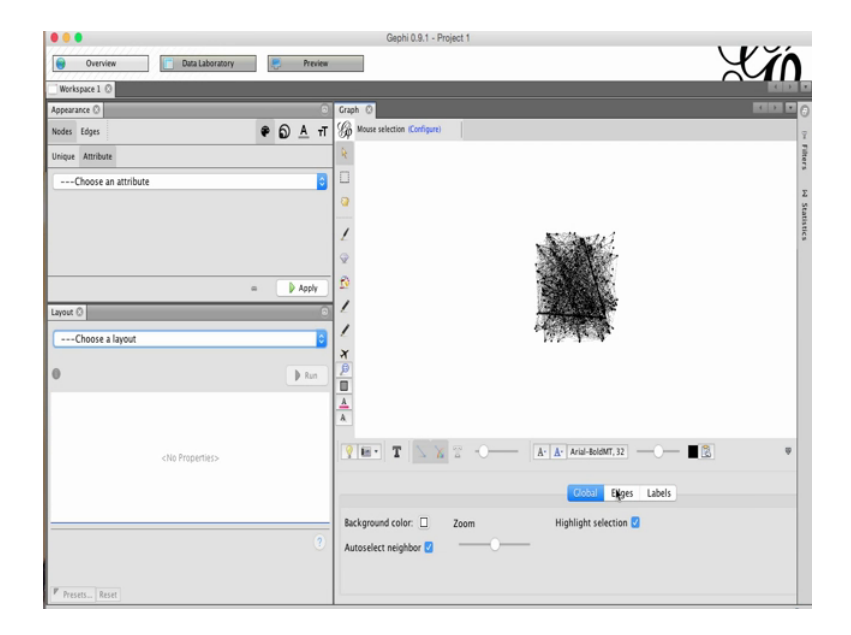

The panel **at** the bottom can be expanded by clicking on **the** small up arrow on bottom right. This panel can help you change the color, size and other characteristics applying to all nodes edges and labels.

## (Refer Slide Time: 05:33)

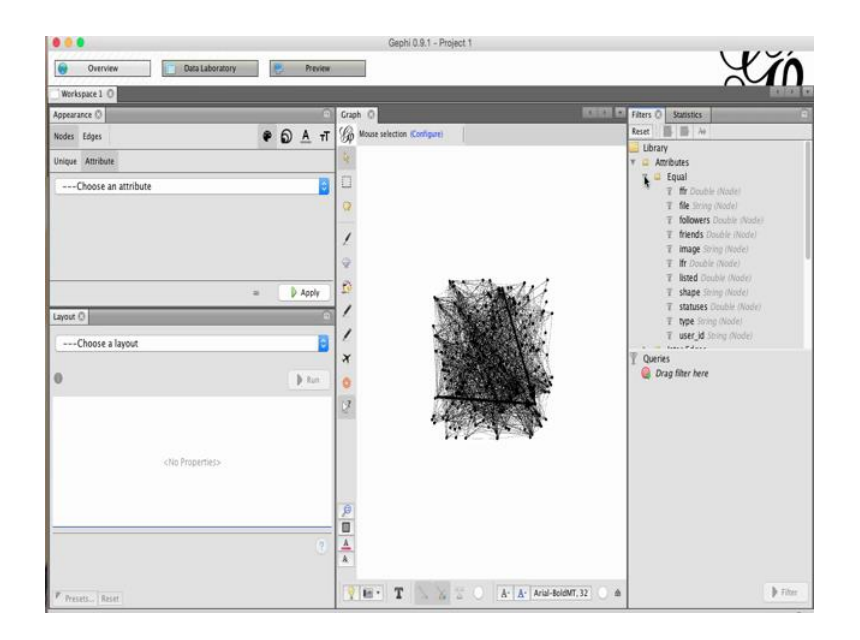

Now, let us look at the filters and statistics tab on the right. You can apply filters to select specific nodes and edges from your network. The filters are applied to dragging and dropping the specific filter in the query space. There are several filters based on attributes like, equal can help you select elements with particular attribute values.

(Refer Slide Time: 06:02)

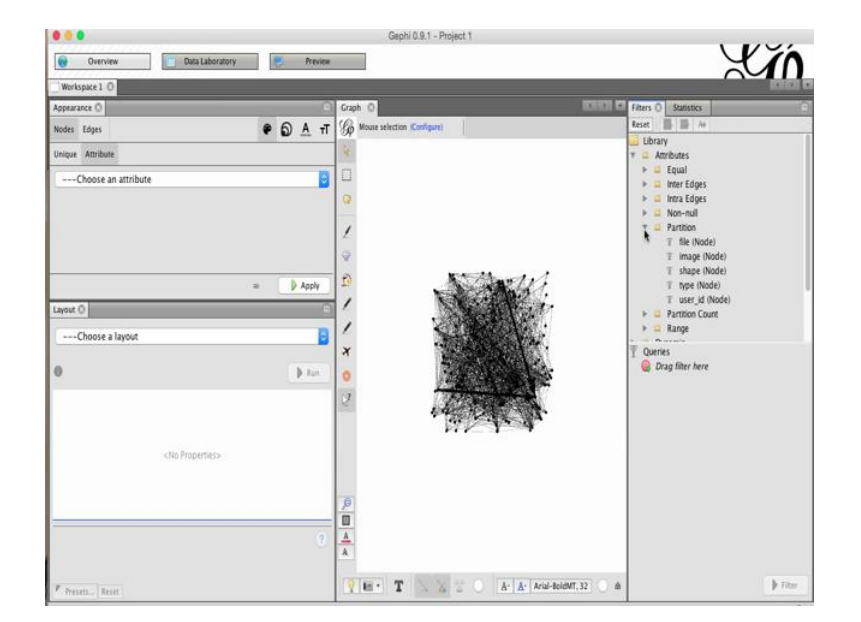

The partition filter can help you select the different levels of categorical attributes.

XI Data Labo atory Preview € 6 д т Q 1 F Drag I \$ to Arial-BoldWT, 32 H: T 1.7

ohi 0.9.1 - Pro

(Refer Slide Time: 06:14)

With the range filter, you can select nodes and edges with attribute values in a particular range. For instance, followers between 100 to 1000. Filters based on edges allow you to select edges with different properties like edge weight, edge type and self loops.

(Refer Slide Time: 06:32)

|                                                                |                         | Gephi 0.9.1 - Project 1                                                                                                    |                                                                                                    |
|----------------------------------------------------------------|-------------------------|----------------------------------------------------------------------------------------------------|----------------------------------------------------------------------------------------------------|
| Overview                                                       | Data Laboratory Preview |                                                                                                    | Yán (                                                                                                    |
| Workspace 1 ()                                                 |                         |                                                                                                    |                                                                                                    |
| Appearance ()                                                  |                         | Graph (C)                                                                                                    | Filters O Statistics                                                                                                    |
| Nodes Edges                                                    | ● ⑤ A T                 | Gp Mouse selection (Configure)                                                                                                    | Reset B B An                                                                                                    |
| Unique Attribute                                               |                         | 4                                                                                                    | T Mutual Edge                                                                                                    |
| Choose an attribute                                            | 0                       |                                                                                                    | > Coperator                                                                                                    |
|                                                                | ( <del>-</del>          | 0                                                                                                    | T Degree Range                                                                                                    |
|                                                                |                         | 1                                                                                                    | T Ego Network                                                                                                    |
|                                                                |                         |                                                                                                    | T Has Self-loop                                                                                                    |
| -                                                              |                         | a second of                                                                                                    | T In Degree Range                                                                                                    |
|                                                                | a 👌 Apply               |                                                                                                    | T Mutual Degree Range                                                                                                    |
| Layout ()                                                      |                         |                                                                                                    | T Out Degree Range                                                                                                    |
| Choose a layout                                                | 2                       | Contraction of the second second seco | Saved queries                                                                                                    |
|                                                                | 1.14                    | - 5.8 BAR                                                                                                    | Queries     Queries     Queries     Queries     Queries     Drag filter here                                                                                                    |
| , i i i i i i i i i i i i i i i i i i i                        |                         | ·                                                                                                    |                                                                                                    |
|                                                                |                         |                                                                                                    |                                                                                                    |
| <no f<="" td=""><td>Properties&gt;</td><td></td><td></td></no> | Properties>             |                                                                                                    |                                                                                                    |
|                                                                |                         |                                                                                                    |                                                                                                    |
|                                                                |                         | 0                                                                                                    |                                                                                                    |
|                                                                |                         |                                                                                                    |                                                                                                    |
|                                                                |                         | A A                                                                                                    |                                                                                                    |
|                                                                |                         |                                                                                                    | b The                                                                                                    |
| * / Fresets   Reset                                            |                         |                                                                                                    | And and a second second s |

The topology filter allows **for** selection based on the network structure like components, k cores, degree, ranges etcetera.

(Refer Slide Time: 06:43)

|                          |          | Gephi 0.9.1 - Project 1                |                                   |
|--------------------------|----------|----------------------------------------|-----------------------------------|
| Overview Data Laboratory | Preview  |                                        | YÃO.                              |
| Workspace 1 0            |          |                                        |                                   |
| Appearance ()            | 6        | Graph (C                               | Filters 🗘 Statistics              |
| Nodes Edges              | ● ① A TT | Gp Mouse selection Configure)          | Reset                             |
| Unique Attribute         |          | 4                                      | Mutual Edge     Self-Loon         |
| Choose an attribute      | 8        |                                        | 🙀 🤷 Operator                      |
|                          | 6        | 0                                      | INTERSECTION     MASK (Edges)     |
|                          |          | 1                                      | T NOT (Edges)                     |
|                          |          |                                        | T UNION                           |
|                          |          | a manth of                             | Topology                          |
|                          | = Apply  | 2º                                     | T Ego Network                     |
| Layout ()                | 9        |                                        | Giant Component     Has Self-Joon |
| Choose a layout          | 0        |                                        | 🕆 In Degree Range                 |
|                          |          | × Line Li                              | Queries     Oran fiber have       |
| 0                        | ) tur    | 0                                      | Condy mer mire                    |
|                          |          | 2                                      |                                   |
|                          |          | . the same the                         |                                   |
| «No Properties»          |          |                                        |                                   |
|                          |          |                                        |                                   |
|                          |          |                                        |                                   |
|                          |          |                                        |                                   |
|                          |          | <u>A</u>                               |                                   |
|                          |          | <u>A</u>                               |                                   |
| P Instein Inst           |          | 👔 🖬 🕆 🍸 🔍 🚡 🕘 🗛 🗛 Arial-BoldMT, 32 🕥 🌢 | ) Thur                            |

The operator allows you to combine other filters in different ways. For instance, find your intersection, union, compliment etcetera.

(Refer Slide Time: 06:57)

|                                                                                    |                    | Gephi 0.9.1 - Project 1                                                                                                    |                             |       |
|------------------------------------------------------------------------------------|--------------------|----------------------------------------------------------------------------------------------------|-----------------------------|-------|
| Overview Data                                                                      | Laboratory Preview |                                                                                                    | Y                           | ĬΛ    |
| Workspace 1 0                                                                      |                    |                                                                                                    | 7,6                         | 4 4 4 |
| Appearance ()                                                                      | •                  | Graph ()                                                                                                    | A Pitters Statistics ()     | 6     |
| Nodes Edges                                                                        |                    | G Mouse selection (Configure)                                                                                                    | Settings                    |       |
| Unique Attribute                                                                   |                    | 8                                                                                                    | C Network Overview          |       |
| Character and the se                                                               |                    | n                                                                                                    | Average Degree              | Run 0 |
| Choose an attribute                                                                |                    |                                                                                                    | Avg. Weighted Degree        | Run 0 |
|                                                                                    |                    | M                                                                                                    | Network Diameter            | Run 0 |
|                                                                                    |                    | 1                                                                                                    | Graph Density               | Run 0 |
|                                                                                    |                    | 2                                                                                                    | Modularity                  | Run 0 |
|                                                                                    | a Atab             | 10 Mit Adams                                                                                                    | PageRank                    | Run 0 |
|                                                                                    |                    | / Nation                                                                                                    | Connected Components        | Run 0 |
| rayour ()                                                                          |                    |                                                                                                    | E Node Overview             |       |
| Choose a layout                                                                    | 9                  |                                                                                                    | Avg. Clustering Coefficient | Run 0 |
|                                                                                    |                    | SALA                                                                                                    | Eigenvector Centrality      | Run 0 |
| 0                                                                                  | P Rett             | 0                                                                                                    | Edge Overview               |       |
|                                                                                    |                    | 2                                                                                                    | Avg. Path Length            | Run 0 |
|                                                                                    |                    | a la factoria de la factoria de la f | B Dynamic                   |       |
|                                                                                    |                    |                                                                                                    | # Nodes                     | Run 0 |
| <no prope<="" td=""><td>rties&gt;</td><td></td><td># Edges</td><td>Run 0</td></no> | rties>             |                                                                                                    | # Edges                     | Run 0 |
|                                                                                    |                    |                                                                                                    | Degree                      | Run 0 |
|                                                                                    |                    | P                                                                                                    | Clustering Coefficient      | Run 0 |
|                                                                                    |                    |                                                                                                    | 25                          |       |
|                                                                                    |                    | A                                                                                                    |                             |       |
|                                                                                    |                    |                                                                                                    |                             |       |
| P. Presets Reset                                                                   |                    | TET A                                                                                                    | A- Arial-BoldMT, 32 🌕 🏟     |       |

Now let us look at the statistics tab, which is used to calculate the network node edge statistics. Once you click on this statistics tab, you will be able to see the different measures whose value can be calculated by clicking on the individual run button. For our data, let us try calculating the value of these measures.

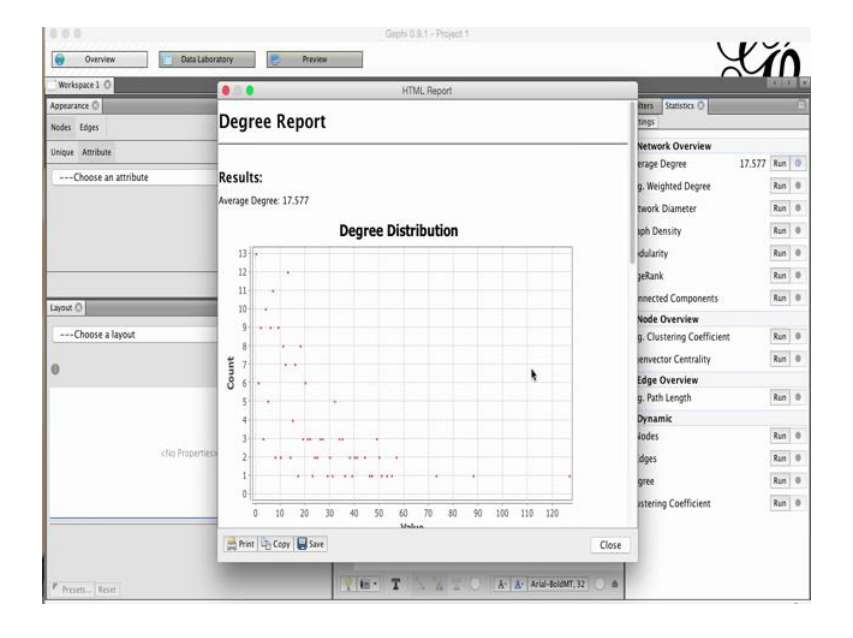

(Refer Slide Time: 07:24)

Let us begin by computing the average degree. Once you click on run, there will be a degree report generated, which will tell you the average degree. In our case, it is 17.577 and also give you a degree distribution graph where the x-axis is the value of the degree distribution, and the y value is the number of nodes with that particular degree distribution. It will also give specific reports of the in-degree and out-degree values and corresponding distributions. Next, let us run the average weighted degree. In our data, the weight of the edges is one, therefore, the graph is a straight line.

### (Refer Slide Time: 08:11)

| Workspace 1 0       |                             |                                            |                                      |                         | 4.12       |
|---------------------|-----------------------------|--------------------------------------------|--------------------------------------|-------------------------|------------|
| Appearance ()       | 6                           | Graph ()                                   | 101131 0                             | Filters Statistics ()   |            |
| Nodes Edges         | <ul> <li>О А т</li> </ul>   | G Mouse selection (Configure)              |                                      | Settings                |            |
| Unique Attribute    |                             | 4                                          |                                      | Network Overview        |            |
| Phone as and as     |                             | n                                          |                                      | Average Degree          | 17.577 Run |
| Undose an attribute |                             | Graph Distance settings                    |                                      | · · · · Weighted Degree | 13.335 Run |
|                     | -                           |                                            |                                      | work Diameter           | Rum        |
|                     | The average graph-distance  | e between all pairs of nodes. Connected n  | odes have graph distance 1. The      | th Density              | Run        |
|                     | diameter is the longest gra | ph distance between any two nodes in the   | network. (i.e. How far apart are     | Iularity                | Run        |
|                     | the two most distant hode:  | 2/1                                        |                                      | Rank                    | Run        |
|                     | Directed                    | Normalize Cent                             | ralities in (1) 11                   | narted Components       | Run        |
| ayout O             | Directed                    | - Homaize Cox                              | idnines in [0,1]                     | ede Oranjan             | 640        |
| Choose a layout     | O Undirected                |                                            |                                      | Clustering Coefficient  | Run        |
|                     | Betweenness Centrality: Mei | asures how often a node appears on short   | est paths between nodes in the netw  | ork, master Centrality  | Run        |
| 0                   | Closeness Centrality: The   | e average distance from a given starting n | Invector Centrality                  | Nati                    |            |
|                     | Eccentricity: The           | distance from a given starting node to th  | e farthest node from it in the netwo | k. Path Length          | Run        |
|                     |                             |                                            |                                      | vnamir                  |            |
|                     |                             |                                            | Cancel OK                            | ades                    | Run        |
| «No Propertie       |                             |                                            |                                      | amax/085                | Run        |
|                     |                             |                                            |                                      | Degree                  | Run        |
|                     |                             |                                            |                                      | Chanterine Carlledon    |            |
|                     |                             |                                            |                                      | clustering coefficient  | Nan        |
|                     |                             | <u>A</u>                                   |                                      |                         |            |
|                     |                             | A                                          |                                      |                         |            |

Next, let us look at the network diameter. Network diameter is the average distance between all pair of nodes. We will select the directed option since we have a directed network, and click on OK.

(Refer Slide Time: 08:26)

| Workspace 1 O                | 0 0 0 HTML Report                                                                                                    |       |                                                                                                    |                                                                   |
|------------------------------|----------------------------------------------------------------------------------------------------|-------|----------------------------------------------------------------------------------------------------|-------------------------------------------------------------------|
| Appearance ()<br>Nodes Edges | Graph Distance Report                                                                                                    |       | tings                                                                                                    | 1                                                                 |
| Unique Antibute              | Parameters:<br>Network Interpretation: directed<br>Results:<br>Diameter: 9<br>Facials: 0<br>Average Pail length 3.0906221625529464<br>Betweenness Centrality Distribution |       | Network Overview<br>erage Degree 17.57<br>9. Weighted Degree 13.33<br>twork Diameter 9<br>9h Density<br>dularity<br>peRank<br>nected Components | 7 Run 6<br>5 Run 6<br>9 Run 6<br>Run 6<br>Run 6<br>Run 6<br>Run 6 |
| Choose a layout              | 50 50 50 50 50 50 50 50 50 50 50 50 50 5                                                                                                    |       | Node Overview 9. Clustering Coefficient envector Centrality Edge Overview 9. Path Length 3.09 Dynamic Lodes dges gree sterring Coefficient      | Run (<br>Run (<br>Run (<br>Run (<br>Run (<br>Run (<br>Run (       |
|                              | An Print La Copy Save                                                                                                    | Close |                                                                                                    |                                                                   |

This **will** generate graph distance report which says that the average network diameter is 9.

(Refer Slide Time: 08:41)

| Workspace 1 O                                                                             |                    |                                                                                                    |           | N 89 1                      | 1.10   |
|-------------------------------------------------------------------------------------------|--------------------|----------------------------------------------------------------------------------------------------|-----------|-----------------------------|--------|
| Appearance ()                                                                             | 0                  | Graph (C)                                                                                           | ICEICI IN | Filters Statistics ()       |        |
| Nodes Edges                                                                               | T A G .            | G Mouse selection Configure)                                                                        |           | Settings                    |        |
| Unique Attribute                                                                          |                    | 4                                                                                                   |           | Network Overview            |        |
| Choose an attribute                                                                       | A                  |                                                                                                    |           | Average Degree 17.5         | 77 Run |
| Choose an annouce                                                                         | •                  | 8                                                                                                   |           | Avg. Weighted Degree 13.3   | 35 Run |
|                                                                                           | 0.00               | Density settings                                                                                    |           | Network Diameter            | 9 Run  |
|                                                                                           | Density            |                                                                                                    |           | Graph Density               | Right  |
|                                                                                           | Measure<br>graph h | s how close the network is to complete. A complete<br>as all possible edges and density equal to 1. |           | Modularity                  | Run    |
|                                                                                           |                    |                                                                                                    |           | PageRank                    | Run    |
|                                                                                           | O Directe          | d                                                                                                   |           | Connected Components        | Run    |
| Layout 0                                                                                  |                    | cted                                                                                                |           | Node Overview               |        |
| Choose a layout                                                                           |                    |                                                                                                    |           | Avg. Clustering Coefficient | Run    |
|                                                                                           |                    |                                                                                                    |           | Eigenvector Centrality      | Run    |
| 0,<br>                                                                                    |                    |                                                                                                    |           | Edge Overview               |        |
|                                                                                           |                    |                                                                                                    |           | Avg. Path Length 3.0        | 91 Run |
|                                                                                           |                    | Cancel                                                                                              | OK        | 🗉 Dynamic                   |        |
| All Deservations                                                                          |                    |                                                                                                    |           | # Nodes                     | Run    |
| <ree propertiess<="" td=""><td></td><td>-</td><td></td><td># Edges</td><td>Run</td></ree> |                    | -                                                                                                   |           | # Edges                     | Run    |
|                                                                                           |                    |                                                                                                    |           | Degree                      | Run    |
|                                                                                           |                    | 9                                                                                                   |           | Clustering Coefficient      | Run    |
|                                                                                           |                    |                                                                                                    |           |                             |        |
|                                                                                           |                    | ÷                                                                                                   |           |                             |        |

Now let us **compute** the graph density. The graph density measures how close the network is to complete. A complete network means that all the nodes in the graph are connected to each other. Click on OK.

## (Refer Slide Time: 09:02)

| litterbrane 1.0                                                         | Constantion and a second second secon | M                             |
|-------------------------------------------------------------------------|----------------------------------------------------------------------------------------------------|-------------------------------|
| Appearance O                                                            | O     HTML Report                                                                                                    | iters Statistics 🔿            |
| Nodes Edges                                                             | Graph Density Report                                                                                                    | tings                         |
| Unique Attribute                                                        |                                                                                                    | Network Overview              |
| and a second                                                            |                                                                                                    | erage Degree 17.577 Run       |
| Choose an attribute                                                     | Parameters:                                                                                                    | g. Weighted Degree 13.335 Run |
|                                                                         | Network Interpretation: directed                                                                                                    | twork Diameter 9 Run          |
|                                                                         | Results                                                                                                    | uph Density 0.046 Run         |
|                                                                         | Daariby 0.046                                                                                                    | dularity Run 1                |
|                                                                         | Density. 0.040                                                                                                    | geRank Run                    |
|                                                                         |                                                                                                    | nnected Components Run        |
| ayout 🖸                                                                 |                                                                                                    | Node Overview                 |
| Choose a layout                                                         |                                                                                                    | g. Clustering Coefficient Run |
|                                                                         |                                                                                                    | envector Centrality Run       |
| 2                                                                       |                                                                                                    | Edge Overview                 |
|                                                                         |                                                                                                    | g. Path Length 3.091 Run      |
|                                                                         |                                                                                                    | Dynamic                       |
|                                                                         |                                                                                                    | 4odes Run                     |
| <no properties<="" td=""><td>Properties&gt;</td><td>idges Run</td></no> | Properties>                                                                                                    | idges Run                     |
|                                                                         |                                                                                                    | gree Run                      |
|                                                                         |                                                                                                    | astering Coefficient Run      |
|                                                                         |                                                                                                    |                               |
|                                                                         | Arint Copy y Save                                                                                                    | Close                         |
|                                                                         |                                                                                                    |                               |

And the graph density in our case is 0.046.

(Refer Slide Time: 09:07)

| Overview Data Labo                                                                                 | ratory Preview                   |                                                                                                    |           |                                       | XĂ         | Ń    |
|----------------------------------------------------------------------------------------------------|----------------------------------|----------------------------------------------------------------------------------------------------|-----------|---------------------------------------|------------|------|
| Workspace 1 ()                                                                                     |                                  |                                                                                                    |           |                                       |            | 1    |
| Appearance ()                                                                                      | e                                | Graph 🖸                                                                                                    | (0110) E  | Fitters Statistics ()                 |            | 10   |
| Nodes Edges                                                                                        | • <u>0</u> <u>A</u> <del>1</del> | G Mouse selection Configure)                                                                               |           | Settings                              |            |      |
| Unique Attribute                                                                                   |                                  | 14                                                                                                    |           | Network Overview                      |            |      |
| Choose an attribute                                                                                |                                  |                                                                                                    |           | Average Degree                        | 17.577 Ru  | 0 10 |
| Choose an attribute                                                                                | *                                | 10                                                                                                    |           | Avg. Weighted Degree                  | 13.335 Rui | in O |
|                                                                                                    |                                  | Modularity settings                                                                                        |           | Network Diameter                      | 9 Ru       | m O  |
|                                                                                                    | Modularity                       |                                                                                                    |           | Graph Density                         | 0.046 Ru   | m 🕐  |
|                                                                                                    | Community                        | detection algorithm.                                                                                       |           | Modularity                            | Rat        | 0 10 |
|                                                                                                    |                                  |                                                                                                    |           | PageRank                              | Ru         | 0 11 |
|                                                                                                    | Random                           | Produce a better decomposition but increases computation tim                                               | 2         | Connected Components                  | Ru         | 0 10 |
| Layout O                                                                                           | 🛃 Use weig                       | ghts Use edge weight                                                                                       |           | Node Overview                         |            |      |
| Choose a layout                                                                                    |                                  |                                                                                                    |           | Avg. Clustering Coefficient           | Rut        | 0 10 |
|                                                                                                    | Resolution:                      | Lower to get more communities (smaller ones) and righer than<br>1.0 to get less communities (bigger ones). |           | Eigenvector Centrality                | Rul        | n 0  |
| 0                                                                                                  | 1.0                              |                                                                                                    |           | Edge Overview                         |            |      |
|                                                                                                    |                                  |                                                                                                    |           | Avg. Path Length                      | 3.091 Rui  | in O |
|                                                                                                    |                                  | Cancel                                                                                                    |           | 🗉 Dynamic                             |            |      |
| 0.00                                                                                               |                                  |                                                                                                    |           | # Nodes                               | Rui        | 0 11 |
| <no properties<="" td=""><td>».</td><td></td><td></td><td># Edges</td><td>Ru</td><td>n 0</td></no> | ».                               |                                                                                                    |           | # Edges                               | Ru         | n 0  |
|                                                                                                    |                                  |                                                                                                    |           | Degree                                | Ru         | n 0  |
|                                                                                                    |                                  | P                                                                                                    |           | Clustering Coefficient                | Rat        | n 0  |
|                                                                                                    |                                  |                                                                                                    |           | · · · · · · · · · · · · · · · · · · · |            |      |
|                                                                                                    |                                  |                                                                                                    |           |                                       |            |      |
|                                                                                                    |                                  |                                                                                                    |           |                                       |            |      |
| P Presett Reset                                                                                    |                                  | YET T A TO A Arial-BoldM                                                                                   | T, 32 🕘 🎄 |                                       |            |      |

Now, let us compute modularity. Modularity is the measure for communities in a network which we have already covered in the previous tutorial. For our data, we will

unselect the use weight option, because we do not have a weighted graph and click on ok.

(Refer Slide Time: 09:24)

| Workspace 1 ()                                                                           | 0.0.0                                                                                                    | HTML Report    |                                                                                                    | 4123                                                                                             |
|------------------------------------------------------------------------------------------|----------------------------------------------------------------------------------------------------|----------------|----------------------------------------------------------------------------------------------------|--------------------------------------------------------------------------------------------------|
| Appearance ()<br>Nodes Edges                                                             | Modularity Report                                                                                                    |                | tings                                                                                                    |                                                                                                  |
| Unique AttributeChoose an attribute                                                      | Parameters:<br>Randomize: On<br>Use edge weights: Off<br>Resolution: 1.0<br>Resolution: 0.374<br>Modularity with resolution: 0.374<br>Number Of Communities: 1.8 |                | Network Overview           erape Degree         12           g. Weighted Degree         12           swork Diameter         12           up Density         02           dularity         02           geRnik         nnected Components | 1.577 Run 0<br>3.335 Run 0<br>9 Run 0<br>9 Run 0<br>1.046 Run 0<br>1.374 Run 0<br>Run 0<br>Run 0 |
| Californi ()                                                                             | Siz                                                                                                    | e Distribution | Node Overview                                                                                                    |                                                                                                  |
| Choose a layout                                                                          | 55 (                                                                                                    | *              | g. Clustering Coefficient<br>envector Centrality                                                                                                    | Run 0                                                                                            |
| 0                                                                                        | 50                                                                                                    |                | Edge Overview                                                                                                    |                                                                                                  |
|                                                                                          | 45                                                                                                    |                | g. Path Length                                                                                                    | 3.091 Run 🙂                                                                                      |
|                                                                                          | (s) 40                                                                                                    |                | Dynamic                                                                                                    |                                                                                                  |
|                                                                                          | 2 35                                                                                                    |                | <br>łodes                                                                                                    | Run 0                                                                                            |
| <no pro<="" td=""><td>pertiesa 5 30-</td><td></td><td><br/>idges</td><td>Run 0</td></no> | pertiesa 5 30-                                                                                                    |                | <br>idges                                                                                                    | Run 0                                                                                            |
|                                                                                          | đ 25 ·                                                                                                    |                | gree                                                                                                    | Run 0                                                                                            |
|                                                                                          | 20                                                                                                    |                | istering Coefficient                                                                                                    | Run 0                                                                                            |
|                                                                                          | Print Come State                                                                                                    |                | loca                                                                                                    |                                                                                                  |

In our case, we can see that the numbers of communities are 18 and the modularity score is 0.374.

(Refer Slide Time: 09:41)

| Workspace 1 Q        |                                                                                                    |                                          |
|----------------------|----------------------------------------------------------------------------------------------------|------------------------------------------|
| Appearance 🔘         | Graph O                                                                                                    | Filters Statistics ()                    |
| Nodes Edges          | D A TT G Mouse selection Configurei                                                                                                    | Settings                                 |
| Unique Attribute     |                                                                                                    | Network Overview                         |
| Choose an attribute  | 0                                                                                                    | Average Degree 17.577 Run                |
| Character an account | Page Rank settings                                                                                                    | Avg. Weighted Degree 13.335 Run          |
|                      | PageRank                                                                                                    | Network Diameter 9 Run                   |
|                      | Ranks nodes "pages" according to how often a user following links will non                                                                                                    | n-randomly Graph Density 0.046 Run       |
|                      | reach the node "page".                                                                                                    | Modularity 0.374 Run                     |
|                      | and the second second s | PageRank Run                             |
|                      | ODirected Probability (p): 0.83                                                                                                    | Connected Components Bun                 |
| ayout O              | Used to simulate the user randomly restarting the web-surn                                                                                                    | ing.                                     |
| Choose a layout      | Epsilon: 0.001                                                                                                    | Avg. Clustering Coefficient Run          |
|                      | Stopping criterion, the smaller this value, the longer converg                                                                                                    | gence will take. Economic Controlity Run |
| 0                    |                                                                                                    | e Edge Chamien                           |
|                      | Use edge weight                                                                                                    | Avo, Path Lenoth 3.091 Run               |
|                      |                                                                                                    | P Dynamic                                |
|                      | Canal                                                                                                    | # Nodes Run                              |
| «No Properties»      | Lexo                                                                                                    | # Edges Run                              |
|                      |                                                                                                    | Dentes                                   |
|                      | 6                                                                                                    | Character Codificient Day                |
|                      |                                                                                                    | Clustering Coefficient                   |
|                      |                                                                                                    |                                          |

Now let us compute the page rank. You can change the p and epsilon values as per the page rank algorithm or keep it as default and click on OK.

| Workspace 1 ()      | ITML Report                   |       |                           | 4 1 (27)   |
|---------------------|-------------------------------|-------|---------------------------|------------|
| Appearance ()       | PageRank Report               |       | iters Statistics ()       | 1          |
| Nodes Edges         | rugenank neport               |       | Retword Overslaw          |            |
| Unique Attribute    |                               |       | erace Decree 17.          | 577 Run @  |
| Choose an attribute | Parameters:                   |       | n Walahtad Danna 17       | 225 840 0  |
|                     | Epsilon = 0.001               |       | g. weighten Degree 15.    | 0 2-0 0    |
|                     | Probability = 0.85            |       | cwork plameter            | 9 (Kan   0 |
|                     | Results:                      |       | iph Density 0.            | J46 Run 0  |
|                     | PageRank Distribution         |       | dularity 0.               | 374 Run 🙂  |
|                     |                               |       | geRank                    | Run (0     |
| Layout O            | 25.0                          |       | nnected Components        | Run 0      |
| Channelman          | 22.5                          |       | Node Overview             | Party of   |
| Choose a layout     | 20.0                          |       | g. Clustering Coefficient | Run 0      |
| 0                   | 17.5                          |       | envector Centrality       | Run 0      |
|                     | <b>15.0</b>                   |       | Edge Overview             |            |
|                     | <b>5</b> 12.5                 |       | g. Path Length 3.         | J91 Run 🔍  |
|                     | 0 10 0                        |       | Dynamic                   | Run (B     |
| chio Pr             | contract of the second second |       | eoues                     | Nati 0     |
|                     | 75                            |       | loges                     | Kun 0      |
|                     | 5.0                           |       | gree                      | Run 0      |
|                     | 25                            |       | astering Coefficient      | Run 0      |
|                     | Print De Conv D Save          | Close |                           |            |

(Refer Slide Time: 09:50)

This will compute the values of the page rank algorithm for your graphs.

(Refer Slide Time: 10:04)

| 000                          | Gephi 0.9.1 - Project 1                                       |                                    |
|------------------------------|---------------------------------------------------------------|------------------------------------|
| 😝 Overview 📄 Data Laboratory | Preview                                                       |                                    |
| Workspace 1 ()               |                                                               |                                    |
| Appearance ()                | Graph C                                                       | Filters Statistics                 |
| Nodes Edges                  | Φ Δ π K Mouse selection (Configure)                           | Settings                           |
| Unique Attribute             | R.                                                            | Network Overview                   |
| Chesro an attribute          | Consultad Community utilizer                                  | Average Degree 17.577 Run ()       |
| Choose an attribute          | Connected Components settings                                 | Avg. Weighted Degree 13.335 Run (9 |
|                              | Connected Components                                          | Network Diameter 9 Run ()          |
|                              | Determines the number of connected components in the network. | Graph Density 0.046 Run (9         |
|                              |                                                               | Modularity 0.374 Run (9            |
|                              | O Directed Detects strongly & weakly connected components     | PageRank Run ()                    |
|                              | Indirected Detects only weakly connected components           | Connected Components Run 0         |
| Layout ()                    |                                                               | Node Overview                      |
| Choose a layout              |                                                               | Avg. Clustering Coefficient Run 0  |
|                              |                                                               | Eigenvector Centrality Run 0       |
| •                            |                                                               | Edge Overview                      |
|                              |                                                               | Avg. Path Length 3.091 Run 0       |
|                              |                                                               | 🖻 Dynamic                          |
|                              |                                                               | # Nodes Run @                      |
| <no properties=""></no>      | Cancel                                                        | # Edges Run 0                      |
|                              |                                                               | Degree Run 0                       |
|                              | P                                                             | Clustering Coefficient Run 0       |
|                              |                                                               |                                    |
|                              |                                                               |                                    |
|                              |                                                               |                                    |
| Presets Reset                | PET T S C A. A. Arial-BoldMT, 32                              | ▲                                  |

Let us see how many connected components are there in our data. Click on OK.

(Refer Slide Time: 10:08)

| Workspace 1 ()               | 0.0                            | HTML Report       |       |                           | 10 00  | a tác a |
|------------------------------|--------------------------------|-------------------|-------|---------------------------|--------|---------|
| Appearance ()<br>Nodes Edges | Connected Cor                  | nponents Report   |       | tings                     |        | (8      |
| Unique Attribute             |                                |                   |       | Network Overview          |        | -       |
| Choose an attribute          | Parameters:                    |                   |       | erage Degree              | 17.577 | Run O   |
|                              | Natural Interpretation: direct | ted.              |       | g. Weighted Degree        | 13.335 | Run 📀   |
|                              | interview interpretation, uner |                   |       | twork Diameter            | 9      | Run 0   |
|                              | Results:                       |                   |       | uph Density               | 0.046  | Run 🕐   |
|                              | Number of Weakly Connecte      | d Components: 14  |       | dularity                  | 0.374  | Run 📀   |
|                              | Number of Stronigy Connect     | ed Components: 65 |       | geRank                    |        | Run 😃   |
|                              | _                              |                   |       | nnected Components        | 14     | Run (0) |
| Layout ()                    |                                | Size Distribution |       | Node Overview             |        |         |
| Choose a layout              | 13 +                           |                   |       | g. Clustering Coefficient |        | Run 0   |
|                              | 12                             |                   |       | envector Centrality       |        | Run 0   |
|                              | 11                             |                   |       | Edge Overview             |        |         |
|                              | 10                             | •                 |       | g, Path Length            | 3.091  | Run 🙂   |
|                              | 9                              |                   |       | Dynamic                   |        |         |
|                              | ¥ 7                            |                   |       | lodes                     |        | Run 0   |
| crio Prope                   | Desa 5 6                       |                   |       | idges                     |        | Run 0   |
|                              | 5                              |                   |       | gree                      |        | Run 0   |
|                              | 4                              |                   |       | istering Coefficient      |        | Run 0   |
|                              | Print Copy Save                |                   | Close |                           |        |         |

We can see that we have 65 strongly connected components; and 14 weakly connected components in a data.

(Refer Slide Time: 10:27)

| 😝 Overview 📄 Data Laborato | y Preview                                                                                                    |                             | Ľ٨           |
|----------------------------|----------------------------------------------------------------------------------------------------|-----------------------------|--------------|
| Workspace 1 (3)            |                                                                                                    |                             |              |
| Appearance ()              | Graph C                                                                                                    | Filters Statistics ()       |              |
| Nodes Edges                | P D A T G Mouse selection (Configure)                                                                               | Settings                    |              |
| Unique Attribute           | R                                                                                                    | Network Overview            |              |
| Channel and the            |                                                                                                    | Average Degree              | 17.577 Run ( |
| Unoose an attribute        | Charterine Confident antilians                                                                                      | Avg. Weighted Degree        | 13.335 Run   |
|                            | Clustering Coemcient settings                                                                                       | Network Diameter            | 9 Run        |
|                            | Clustering Coefficient<br>The clustering coefficient along with the many chortest outh can indicate a "small-world" | Graph Density               | 0.046 Run    |
|                            | effect. It indicates how nodes are embedded in their neighborhood. The average give an                              | Modularity                  | 0.374 Run    |
|                            | overall indication of the clustering in the network.                                                                | DearDealt                   | 0.374 1141   |
|                            |                                                                                                    | Payenank                    | Rati         |
| ayout ()                   | O Directed                                                                                                    | Connected Components        | 14 Run       |
| Chanza a lausuit           | OUndirected                                                                                                    | Node Overview               |              |
| Choose a layout            |                                                                                                    | Avg. Clustering Coefficient | <b>Ş</b> n   |
| P                          |                                                                                                    | Eigenvector Centrality      | Run          |
|                            |                                                                                                    | Edge Overview               |              |
|                            |                                                                                                    | Avg. Path Length            | 3.091 Run    |
|                            |                                                                                                    | Dynamic                     |              |
| Alla Desperations          | Cancel OK                                                                                                    | # Nodes                     | Run          |
| CN0 PT000000               |                                                                                                    | # Edges                     | Run          |
|                            |                                                                                                    | Degree                      | Run          |
|                            | P                                                                                                    | Clustering Coefficient      | Run          |
|                            |                                                                                                    |                             |              |
|                            | ? A                                                                                                    |                             |              |
|                            | <u>a</u>                                                                                                    |                             |              |
| Province Provent           | Y HI Y T X Y O A. A. Arial-BoldMT, 32                                                                               | ۵.                          |              |

Now let us also look at the node specific attributes which is the average clustering coefficient. Let us click on run.

(Refer Slide Time: 10:33)

| Overview Data Laboratory | Gephi 0.9.1 - Project 1                                                  |                             | ¥ ž'n        |
|--------------------------|--------------------------------------------------------------------------|-----------------------------|--------------|
| Workspire 1 O            |                                                                          |                             | $\mathbf{M}$ |
| Appearance ()            | Graph O                                                                  | Fitters Statistics          |              |
| Nodes Edges              | A T / Mouse selection (Configure)                                        | Settings                    |              |
| Unince Attribute         |                                                                          | Network Overview            |              |
| Unique Allinosie         |                                                                          | Average Degree              | 17.577 Run 0 |
| Choose an attribute      | Cinemanter Centrality entitiese                                          | Avg. Weighted Degree        | 13.335 Run ( |
|                          | Bigenvector Centrality securitys                                         | Network Diameter            | 9 Run (3     |
|                          | Eigenvector Centrality                                                   | Graph Density               | 0.046 Run 3  |
|                          | A measure of node importance in a network based on a node's connections. | Modularity                  | 0 374 Run 0  |
|                          |                                                                          | ProsPank                    | Run (        |
|                          | O Directed                                                               | rayenalik                   | Id Pue 0     |
| Layout 💿                 | Oliverand N                                                              | Connected Components        | 14 Kun 0     |
| Choose a layout          | Undurected                                                               | Avn. Clustering Coefficient | 0.256 8up 0  |
|                          | Number of iterations: 100                                                | Figure and a control in the | 0.230 844 0  |
| 0                        |                                                                          | Eigenvector Centrality      | Kin 0        |
|                          |                                                                          | Avg. Path Length            | 3 091 Run @  |
|                          |                                                                          | R Denamic                   | 3.031        |
|                          | Carrel                                                                   | # Nodes                     | Run 0        |
| <no properties=""></no>  | Canto On                                                                 | # Edges                     | Run 0        |
|                          |                                                                          | Degree                      | Run (I       |
|                          | 8                                                                        | Chatterine Conflictent      | Aug d        |
|                          | P                                                                        | Clustering Coefficient      | KUN U        |
|                          | 2 4                                                                      |                             |              |
|                          | A                                                                        |                             |              |
| Presets Reset            | PET X 2 C A. A. Arial-BoldWT, 32                                         | ] ● ▲                       |              |

And let us also compute the eigen vector centrality of the nodes.

(Refer Slide Time: 10:38)

| Workspace 1 💿                                                    | HTML Report                                                   |                          | 1.0        |
|------------------------------------------------------------------|---------------------------------------------------------------|--------------------------|------------|
| ppearance ()                                                     | Parameters                                                    | iters Statistics 🛇       |            |
| iodes Edges                                                      | raidineters.                                                  | tings                    |            |
| inique Attribute                                                 | Network Interpretation: directed<br>Number of iterations: 100 | Network Overview         |            |
| Change on ottaliute                                              | Sum change: 0.010901034387345644                              | erage Degree             | 17.577 Run |
| Choose an attribute                                              | Results:                                                      | g. Weighted Degree       | 13.335 Run |
|                                                                  | Figure star Cantrality Distribution                           | twork Diameter           | 9 Run      |
|                                                                  | Eigenvector Centrality Distribution                           | aph Density              | 0.046 Run  |
|                                                                  | 25.0                                                          | dularity                 | 0.374 Run  |
|                                                                  | 22.5                                                          | neRank                   | Run        |
|                                                                  | 20.0                                                          | annuted Commenter        | 14 10      |
| O tuo                                                            | 17.                                                           | Nede Oversiens           | 14         |
| Choose a layout                                                  | 1/3                                                           | n Clustering Coefficient | 0.256 Run  |
|                                                                  | <b>E</b> <sup>15.0</sup>                                      | gr entreling exercisity  | 0.230      |
|                                                                  | 8 12.5                                                        | envector Centrality      | Nun        |
|                                                                  | 10.0                                                          | a Path Leasth            | 2.001 8.0  |
|                                                                  | 7.5                                                           | Braunic Congen           | 3.031      |
|                                                                  | 50                                                            | lodes                    | Run        |
| <no propertie:<="" td=""><td></td><td>Here</td><td>Pue</td></no> |                                                               | Here                     | Pue        |
|                                                                  |                                                               | , uges                   | Num        |
|                                                                  | 0.0                                                           | gree                     | Run        |
|                                                                  | 0 I                                                           | astering Coefficient     | Run        |
|                                                                  |                                                               |                          |            |

Once these measures are calculated, many of these will be available in the data laboratory and can also be used for the visualization. For example, after computing the eigen vector centrality, it will allow you to resize nodes based on that particular attribute.

(Refer Slide Time: 11:14)

|                                                                        |                | Gephi 0.9.1 - Project 1        |                                       |
|------------------------------------------------------------------------|----------------|--------------------------------|---------------------------------------|
| 😝 Overview 📋 Data Labo                                                 | ratory Preview |                                |                                       |
| Workspace 1 0                                                          |                |                                |                                       |
| Appearance 🔘                                                           | 9              | Graph ()                       | A A Filters Statistics ()             |
| Nodes Edges                                                            |                | Gp Mouse selection Configure   | Settings                              |
| Unique Attribute                                                       |                | 24                             | Network Overview                      |
| Choose an attribute                                                    | A              |                                | Average Degree 17.577 Run             |
| Strongly-Connected ID                                                  | -              | 0                              | Avg. Weighted Degree 13.335 Run       |
| type                                                                   |                |                                | Network Diameter 9 Run                |
| Closeness Centrality<br>friends                                        |                | 1                              | Graph Density 0.046 Run               |
| Eigenvector Centrality                                                 | 1              | *                              | Modularity 0.374 Run                  |
| shape<br>Clustering Coefficient                                        |                | D Martine 1                    | PageRank Run                          |
| Degree                                                                 | -              | / North                        | Connected Components 14 Run           |
| Layout or                                                              |                | 1 2 2 2 4 1                    | E Node Overview                       |
| Choose a layout                                                        | 2              |                                | Avg. Clustering Coefficient 0.256 Run |
|                                                                        |                | 1 Sales                        | Eigenvector Centrality Run            |
|                                                                        | P for          | •                              | Edge Overview                         |
|                                                                        |                | 2                              | Avg, Path Length 3.091 Run            |
|                                                                        |                | A Party and                    | B Dynamic                             |
| No Proveding                                                           |                |                                | # Nodes Run                           |
| <no properties<="" td=""><td>8.</td><td></td><td># Edges Run</td></no> | 8.             |                                | # Edges Run                           |
|                                                                        |                |                                | Degree Run                            |
|                                                                        |                | P                              | Clustering Coefficient Run            |
|                                                                        |                |                                |                                       |
|                                                                        |                | A A                            |                                       |
|                                                                        |                | Internet and the local program |                                       |
| P. Presett Reset                                                       |                | T A C A A                      | Arial-BoldMT, 32 a                    |

We can see **it** there in the left panel. Let us go to nodes, attributes, and you will be able to see all the measures which we have computed just now, like the strongly connected components, eigenvector centrality, **clustering co-efficient** etcetera. All of these options were not present earlier.

## (Refer Slide Time: 11:50)

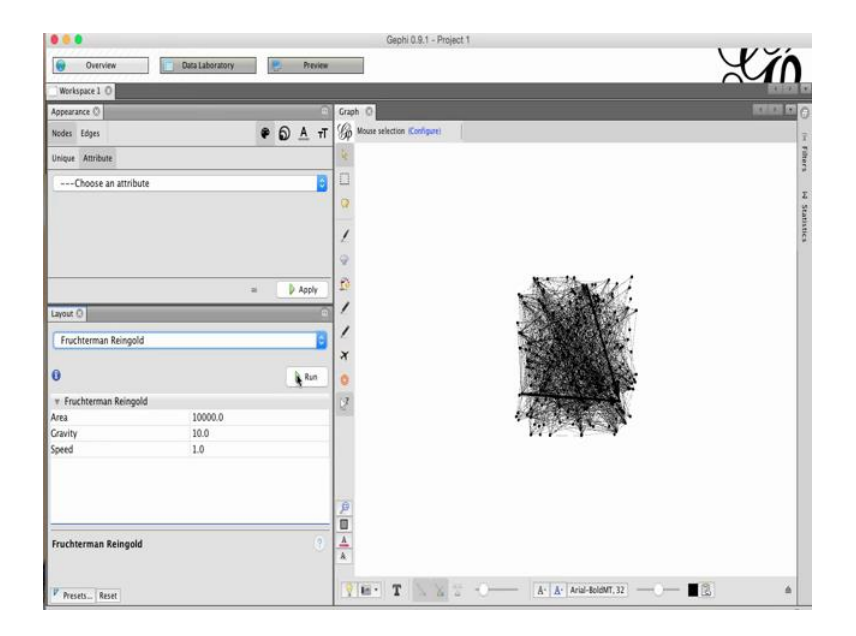

Now, let us collapse the filters and statistic tab and play around with the visualization of the data a bit. Currently, because the data is very dense, the nodes and edges are all mixed up. Therefore, let us choose a layout so that we can see the data more efficiently, click on choose a layout drop down menu and select Fruchterman Reingold algorithm. And then click on run.

(Refer Slide Time: 12:02)

|                                      | Gephi 0.9.1 - Project 1                |                    |
|--------------------------------------|----------------------------------------|--------------------|
| 😧 Overview 🚺 Data Labo               | atory Preview                          |                    |
| Workspace 1 ()                       |                                        |                    |
| Appearance ()                        | Graph Q                                | 101101 1016        |
| Nodes Edges                          | D A T      Mouse selection (Configure) | Ĩ                  |
| Unique Attribute                     | 2                                      |                    |
| Choose an attribute                  |                                        | ·                  |
|                                      | · · · · ·                              |                    |
|                                      | 1                                      |                    |
|                                      |                                        |                    |
|                                      | · · · · · · · · · · · · · · · ·        |                    |
|                                      | = D Apply                              |                    |
| Layout O                             |                                        |                    |
| Fruchterman Reingold                 |                                        | A Carlos And       |
| 0                                    |                                        |                    |
| •                                    |                                        |                    |
| v Fruchterman Reingold<br>Area 10000 |                                        |                    |
| Gravity 10.0                         |                                        |                    |
| Speed 1.0                            |                                        |                    |
|                                      |                                        |                    |
|                                      | e Alto                                 |                    |
|                                      |                                        | V VVA-             |
| Fruchterman Reingold                 |                                        |                    |
|                                      |                                        |                    |
| Presets Reset                        | TH. T X 2 A                            | ▲ Arial-BoldMT, 32 |

Let the algorithm run for a while. And after it starts to look stabilized, click on stop.

(Refer Slide Time: 12:31)

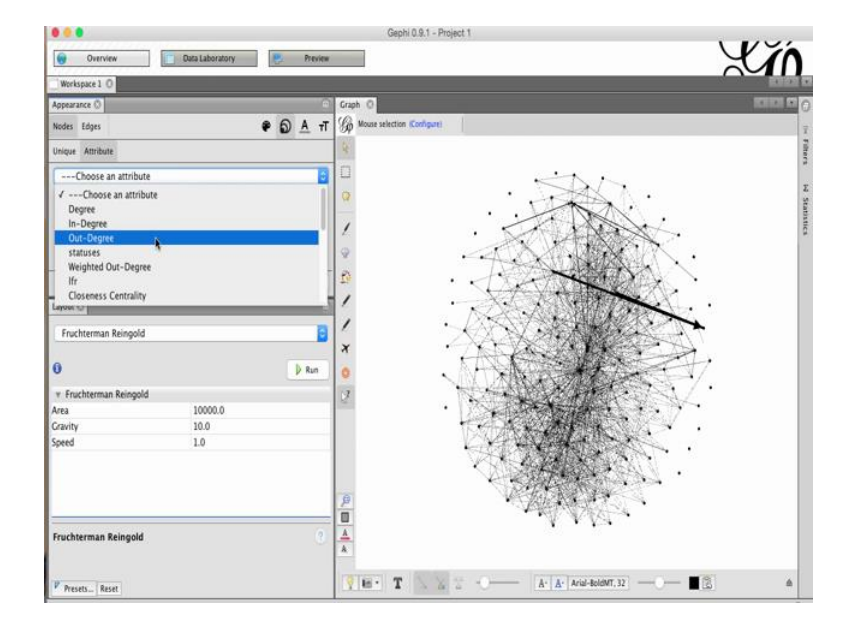

Now let us adjust the size of the nodes and edges based on the various attributes, which we just calculated. Let us first change the size of the nodes. In the appearance tab, on the top left, click on nodes, then select the size from the right side options, click on attribute and let us choose an attribute. Let us say we want to size the nodes according to how many followers that specific node has. Click on followers and then apply.

## (Refer Slide Time: 12:50)

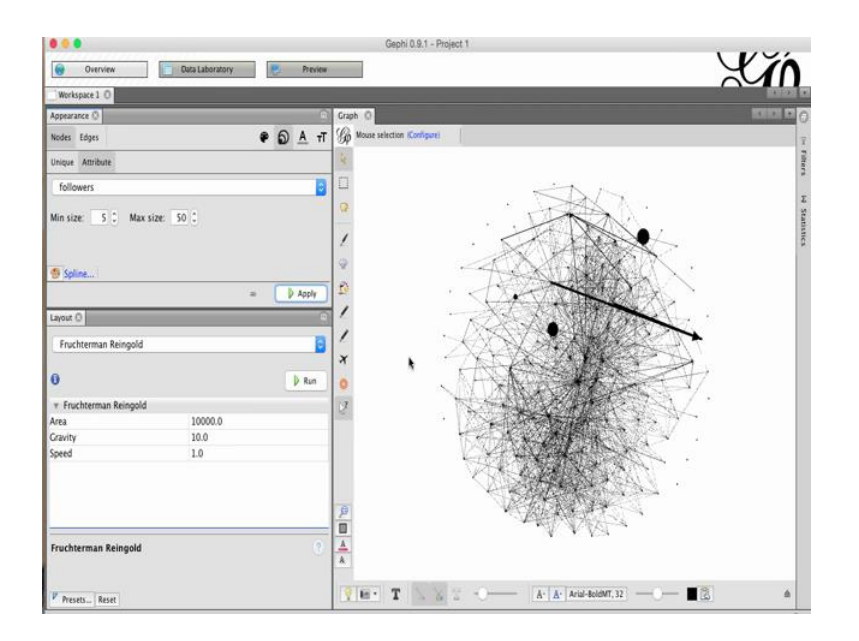

You will notice that some nodes now are bigger. These are probably the nodes which have large number of followers and which has celebrity accounts in the twitter network.

(Refer Slide Time: 13:19)

|                              | Gephi 0.9.1 - Project 1             |                                                                                                    |
|------------------------------|-------------------------------------|----------------------------------------------------------------------------------------------------|
| Overview Data Laboratory     | Preview                             | YIN                                                                                                    |
| Workspace 1 0                |                                     |                                                                                                    |
| Appearance ()                | Craph C                             | ECHECH CO                                                                                                    |
| Nodes Edges 🗣 句              | A T Go Mouse selection Configurei   |                                                                                                    |
| Unique Attribute             | Q.                                  |                                                                                                    |
| followers                    | E the advant                        |                                                                                                    |
| Min size: 5 C Max size: 50 C | 9                                   | -                                                                                                    |
|                              | 1 townstation and and a subsections | •                                                                                                    |
| 🗐 Spline                     | Q                                   | and the second second sec                                                                                                    |
|                              | Apply 10                            | Company and the second                                                                                                    |
| Layout O                     |                                     |                                                                                                    |
| Fruchterman Reingold         | · · · · ·                           |                                                                                                    |
|                              | X                                   | and the second second s |
| 0                            | Run 0 seet Supers"                  | The second second second second second second second second second second second second second second second se                                                                                                    |
| v Fruchterman Reingold       | 2                                   | VARCE                                                                                                    |
| Area 10000.0                 |                                     |                                                                                                    |
| Speed 10                     |                                     | and a second second second second second second second second second second second second second second second                                                                                                    |
|                              |                                     | a second second s                                                                                                    |
|                              |                                     |                                                                                                    |
|                              | ()                                  |                                                                                                    |
|                              |                                     |                                                                                                    |
| Fruchterman Reingold         |                                     |                                                                                                    |
| V hours - Dece               | A A Aria-BoldMT, 32                 | -0- 12 4                                                                                                    |
| C Preses Reset               |                                     |                                                                                                    |

We can see which users these are by enabling the node labels. To enable the node labels click on T in the bottom panel which is show node labels. Now, you will be able to see

which are these users which have a large number of followers. This particular node is the official account of twitter; and this one is YouTube.

| 000                          |                    | Gephi 0.9.1 - Project 1                                                                                                    |
|------------------------------|--------------------|----------------------------------------------------------------------------------------------------|
| Overview Data I              | Laboratory Preview |                                                                                                    |
| Workspace 1 ()               |                    |                                                                                                    |
| Appearance ()                | •                  | Graph ()                                                                                                    |
| Nodes Edges                  | € <u>6</u> A T     | Gp Mouse selection (Configure)                                                                                                    |
| Unique Attribute             |                    |                                                                                                    |
| In-Degree                    | 0                  | Land the state of the state of                                                                                                    |
| Min size: 5 1 Max size: 50 1 |                    |                                                                                                    |
|                              | = 🚺 Apply          | D REFERENCE                                                                                                    |
| Fruchterman Reingold         | D Run              |                                                                                                    |
| v Enuchterman Reinspold      |                    | and a second second sec                                                                                                    |
| Area 10                      | 000.0              | hand the second second se                                                                                                    |
| Gravity 10                   | 1.0                | and the second second second second second second second second second second second second second second second                                                                                                    |
| Speed 1.0                    | 0                  |                                                                                                    |
| Fruchterman Reingold         | 9                  |                                                                                                    |
| Presets Reset                |                    | ▼         T         S         -0         [A <sup>+</sup> ] A <sup>+</sup> [A <sup>+</sup> ] A <sup>+</sup> [ |

(Refer Slide Time: 13:56)

Let us try **changing** the parameter based on which we want to size the nodes. Click on the drop down menu again, and let us select in-degree this time, click on apply. Since, it is a two **hop** network of my own twitter data, therefore the in-degree **would** signify that these are the accounts which are most followed in my two **hop** twitter network. We can adjust the minimum and the maximum size of the nodes by changing these values.

## (Refer Slide Time: 14:28)

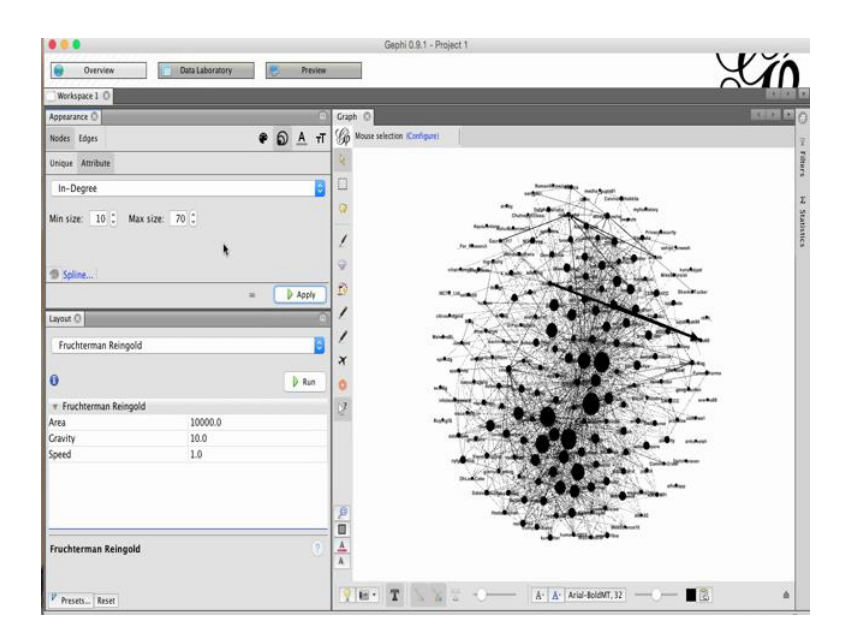

For instance, let us change the minimum size from 5 to 10 to make the even smallest node bigger and change the maximum size to let us say 70. Click on apply. And you will notice that the size of all the nodes is now bigger.

(Refer Slide Time: 15:06)

|                                       |                 |          | Gephi 0.9.1 - Project        | 1                                                                                                    |                                                                                                    |
|---------------------------------------|-----------------|----------|------------------------------|----------------------------------------------------------------------------------------------------|----------------------------------------------------------------------------------------------------|
| 0verview                              | Data Laboratory | Preview  |                              |                                                                                                    | Yin.                                                                                                    |
| Workspace 1 ()                        | _               |          |                              |                                                                                                    |                                                                                                    |
| Appearance 🔘                          |                 | 0        | Graph ()                     |                                                                                                    | ICHICI IN C                                                                                                    |
| Nodes Edges                           |                 | TT A G • | G Mouse selection Configurei |                                                                                                    | ī                                                                                                    |
| Unique Attribute                      |                 |          | 4                            |                                                                                                    |                                                                                                    |
| Choose an attribute                   |                 | 0        |                              | Recolling adapted                                                                                                    |                                                                                                    |
| ffr<br>Weighted In-Degree             |                 |          | 0                            |                                                                                                    | num and a second                                                                                                    |
| user_id<br>Weighted Out-Degree<br>Ifr |                 |          | 2                            |                                                                                                    |                                                                                                    |
| listed<br>Betweenness Centrality      |                 |          | D                            |                                                                                                    | and and and and and and and and and and                                                                                                    |
| Leyou to T                            |                 |          | 1                            |                                                                                                    | Section *                                                                                                    |
| Fruchterman Reingold                  |                 | 8        | /                            |                                                                                                    |                                                                                                    |
| 0                                     |                 | D Run    | 0                            |                                                                                                    |                                                                                                    |
| v Fruchterman Reingold                |                 |          | 1                            |                                                                                                    | and services and                                                                                                    |
| Area                                  | 10000.0         |          | 6.9841 m                     |                                                                                                    | and the second second second                                                                                                    |
| Gravity                               | 10.0            |          |                              |                                                                                                    | And an and a second                                                                                                    |
| Speed                                 | 1.0             |          |                              |                                                                                                    |                                                                                                    |
|                                       |                 |          | P                            |                                                                                                    | and a second second sec |
| Fruchterman Reingold                  |                 | 0        | <u>A</u><br>A                | A CONTRACT OF A CONTRACT OF A | (Regel)                                                                                                    |
| P Presets Reset                       |                 |          | VE- T XX 2                   | - A· A· Arial-BoldMT, 32                                                                                                    |                                                                                                    |

Now to make the graph more visible, let us try changing the color of the nodes. Now again, select nodes, and after that from the right, instead of size, select the color option, then go to attributes., and click on the drop down menu. Let us color the nodes based on the community, which they belong to. To do that, we will need to select the option modularity class.

(Refer Slide Time: 15:12)

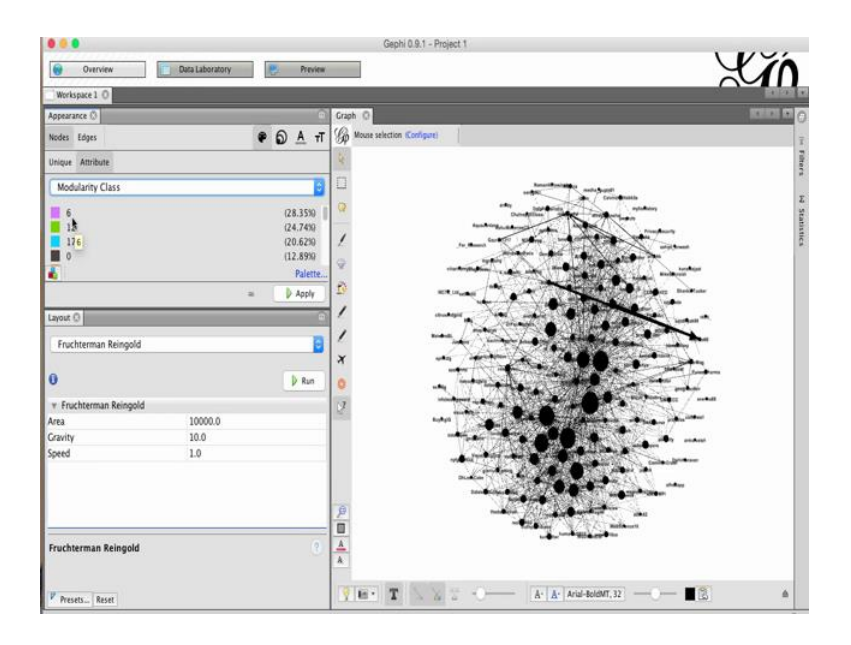

As soon as you click the modularity class option, it will tell you how many nodes exist in each community, click on apply.

### (Refer Slide Time: 15:26)

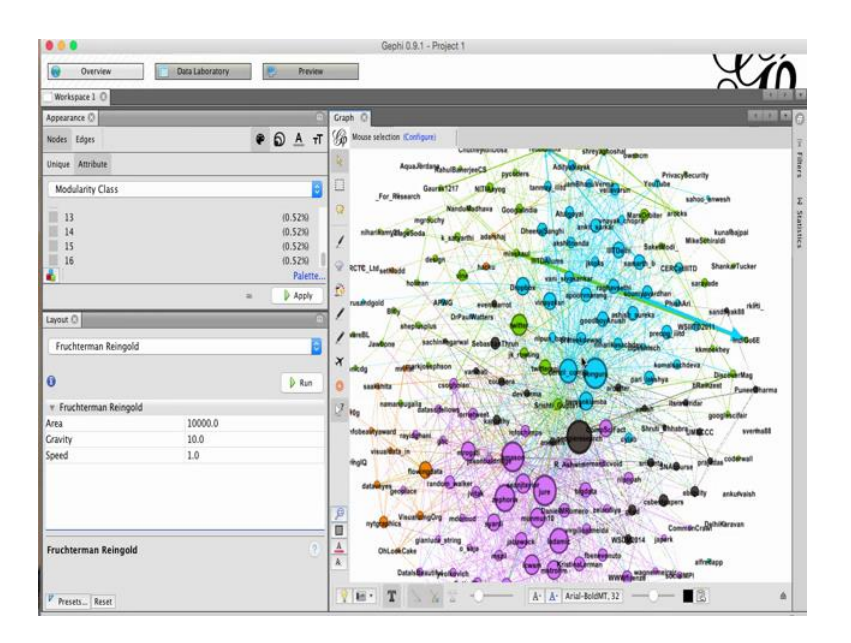

Now, the nodes are better visible you can zoom in by centering the graph and then scrolling down. Let us look at few more options. In the nodes, we can also change the label color by click on the A option. Let us color the labels based on the attributes available in the drop down menu. Let us choose out-degree and click on apply.

(Refer Slide Time: 15:52)

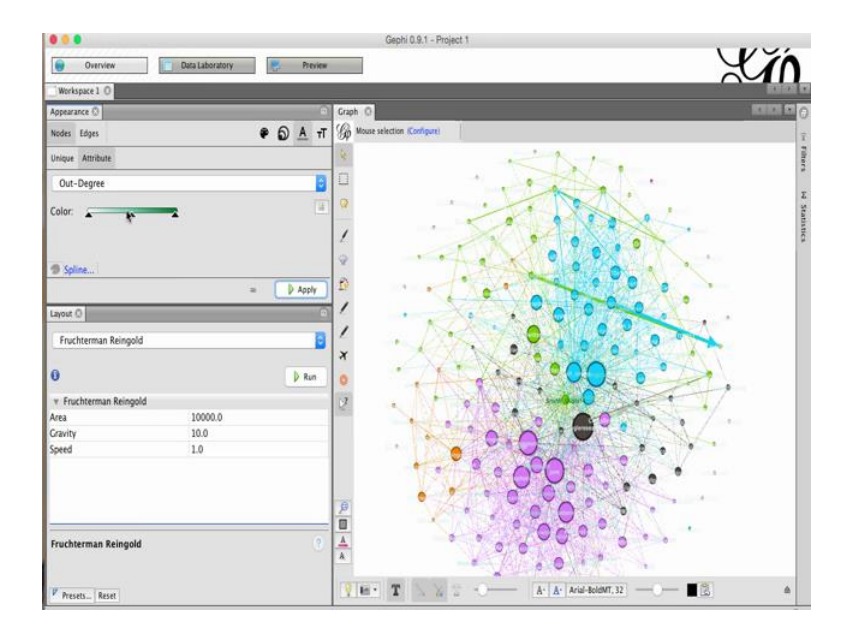

If you notice that the labels are not visible, you can change the color pallet. We can also change the size of the labels by clicking on the T option. Click on T, and either we can change the size of all the node labels.

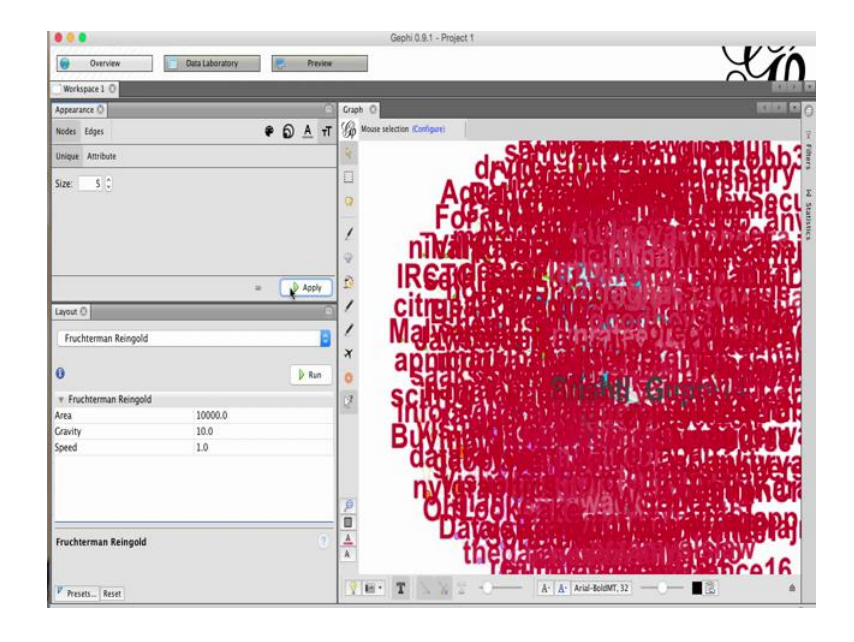

(Refer Slide Time: 16:16)

Let us change from 1 to 5 and see what happens, the text becomes too big.

(Refer Slide Time: 16:40)

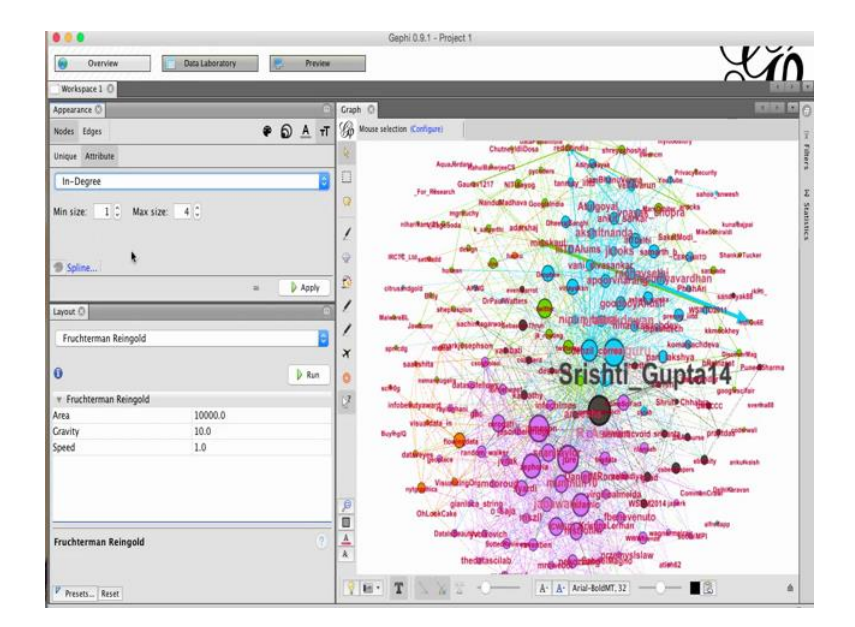

Let us change it back to 1, we can also resize the node labels by clicking on the attribute tab, and have a continuous function. Let us choose out-degree and click - apply. Now the nodes which have higher out-degree have a larger label which means that users who are following other users **a** lot will have a larger text. In this case, this particular account srishti underscore gupta 14 **is** the account which follows maximum number of users in **my** twitter **data**.

(Refer Slide Time: 17:08)

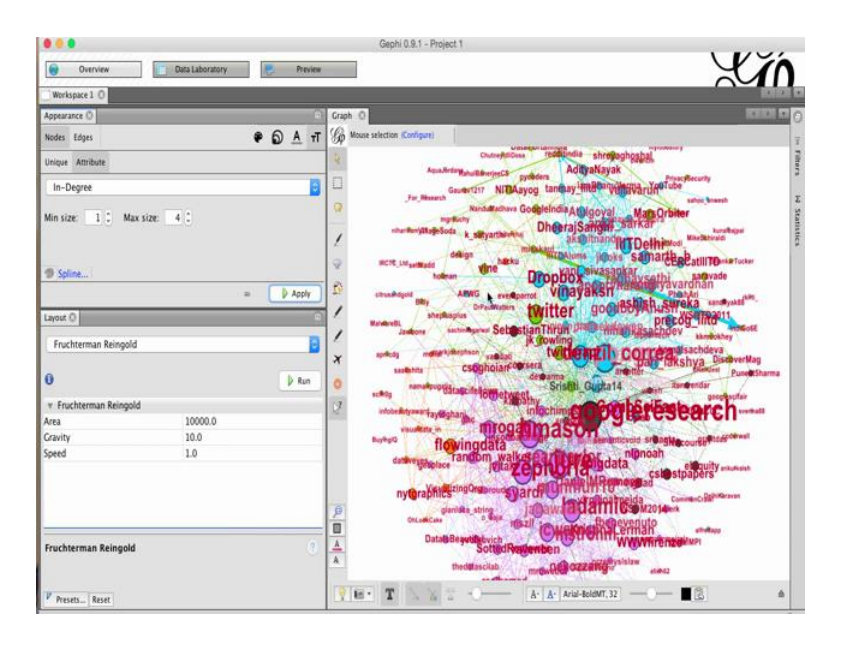

Let us see what happens if we choose in-degree. Select in-degree from the drop down menu and click on apply. Now, the size of the labels will be in line with the size of the nodes, because that is how we have sized our nodes.

# (Refer Slide Time: 17:30)

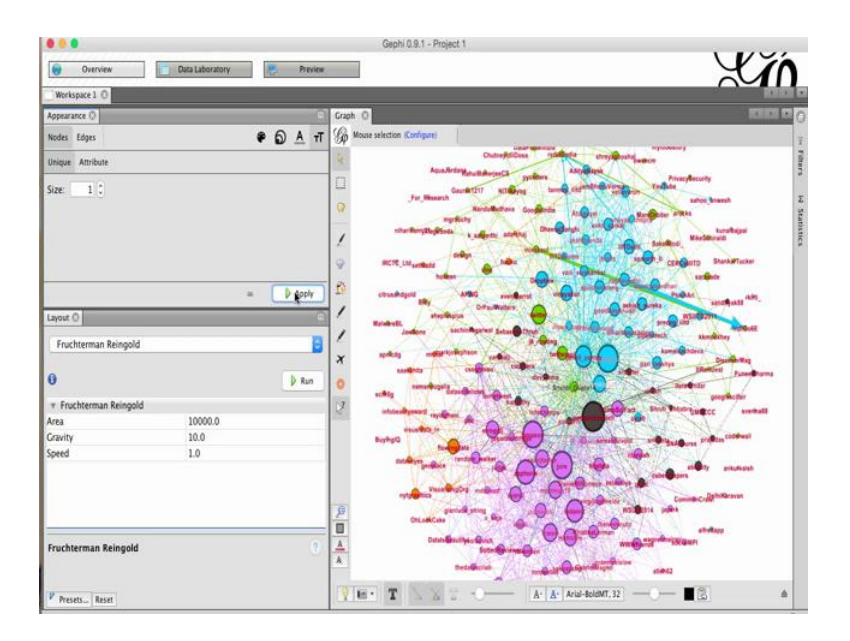

Let us change the node labels back to the unique attribute by selecting one so that all the nodes are of the same size. Now we have all the node labels back to the same size which is equal to 1.

(Refer Slide Time: 18:15)

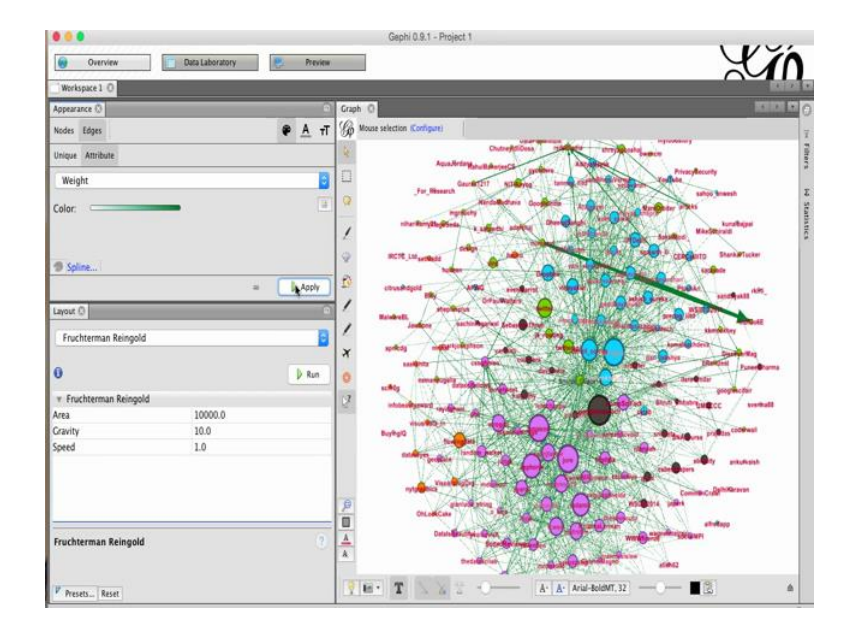

Let us explore more options to adjust the visualization of these graphs. We can also change the appearance of the edges; we can change the color, the label color and the label size of the edges. In our case, we do not have any labels for the edges. Therefore, we can play around with the color of the edges. Click on color, then attributes and then choose the available attributes. In our case, it is weight, click on apply.

(Refer Slide Time: 18:27)

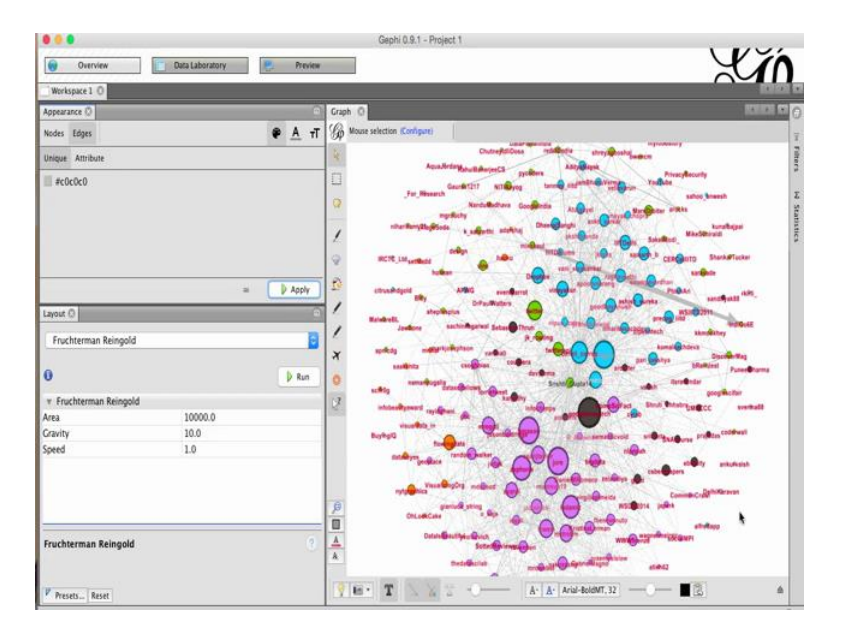

If we want to give the same color to all the edges, click back on unique and select the edge color and then click on apply. This will make all the edges appear grey.

#### (Refer Slide Time: 18:48)

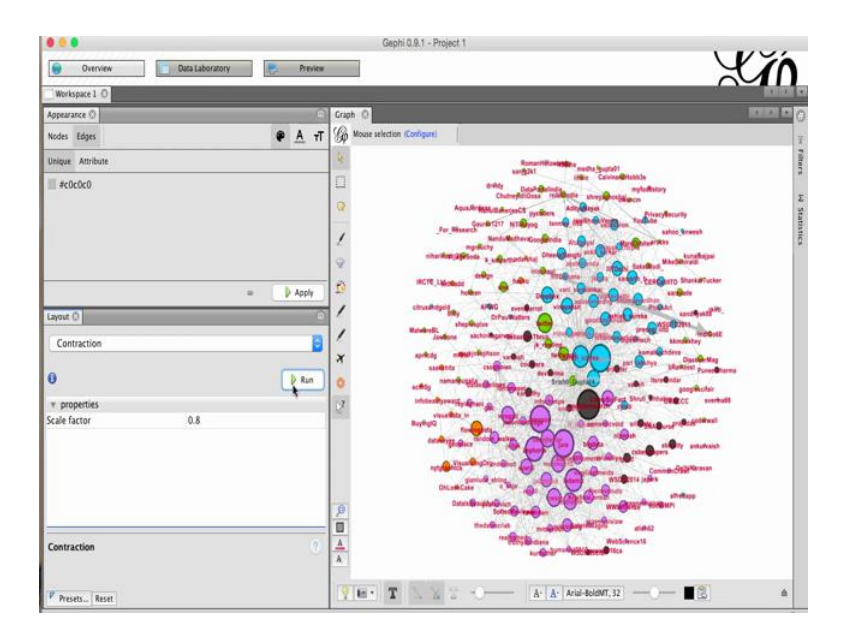

You can also try running the other available layouts in the layout tab. For instance, let us try running contraction; contraction will just zoom out the graphs in the current layout.

(Refer Slide Time: 19:24)

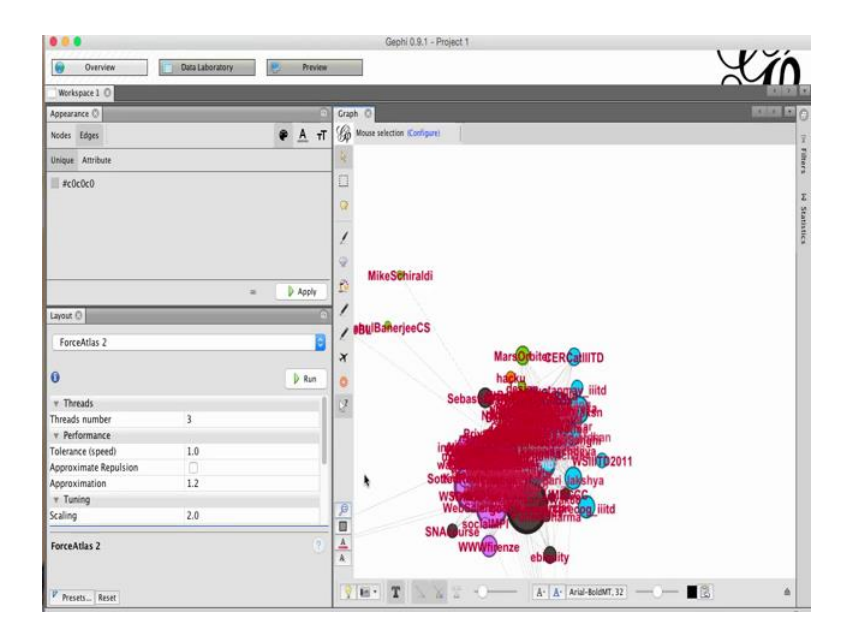

Let us try ForceAtlas. After the graph stabilizes, click on stop to analyze the graph further. Remember that if your graph goes off the screen, then find out this small

magnifying glass, which is used to center the graph in your blank space. And then you scroll down to zoom in the graph in the particular area which you want to see.

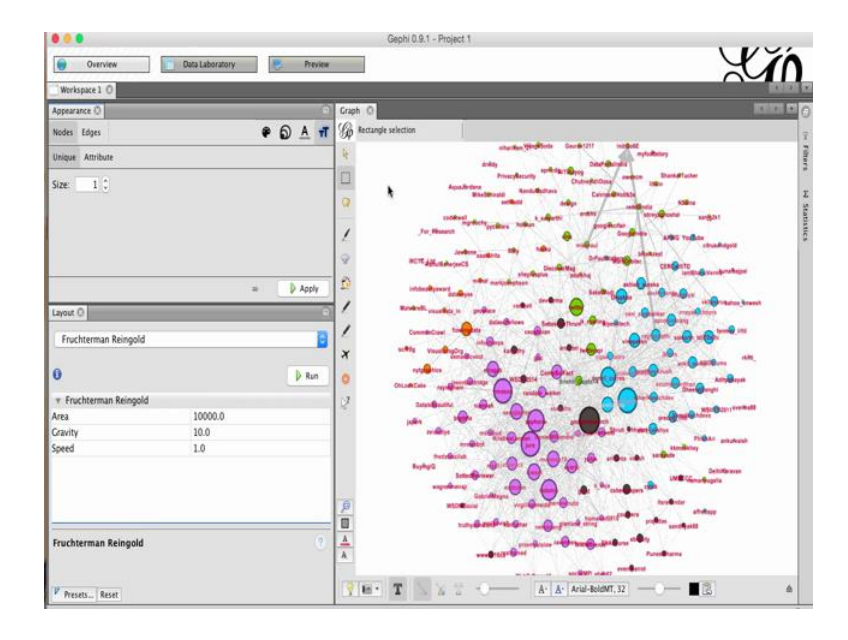

(Refer Slide Time: 19:48)

Let us again select the Fruchterman Reingold algorithm and click on run. When the graph seems stabilized, click on stop. Scroll up to zoom out of the magnified graph.

(Refer Slide Time: 20:22)

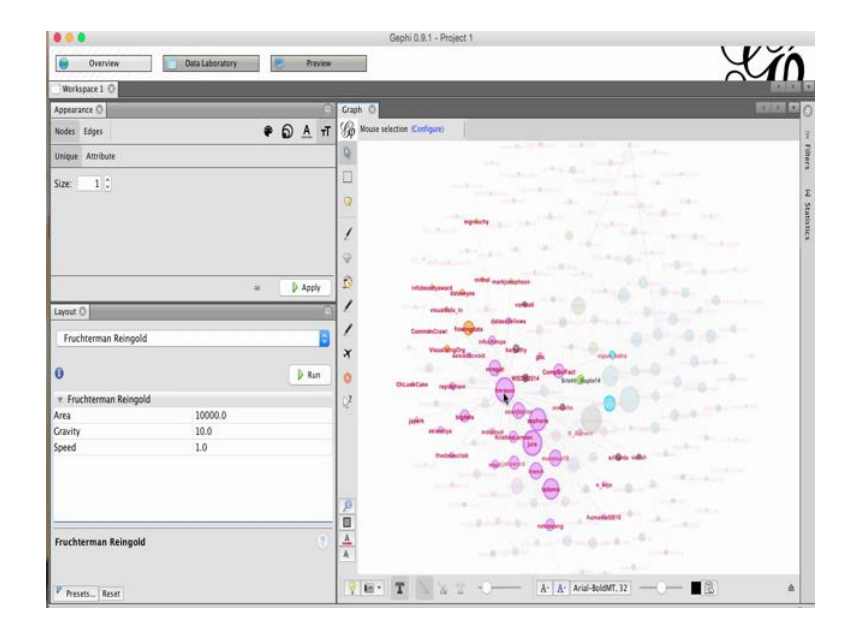

Now, let us look at more visualization options provided by Gephi. Let us look at the options on the left of the layout. The first option is the direct selection tool. It can help you select specific nodes and their neighbors. Click on the direct selection nodes and hover over a particular node. For instance, when we hover over this node it selects the particular node and it is neighbors. Now **it's** neighbors are automatically getting selected because of an option which has been opted n.

(Refer Slide Time: 20:53)

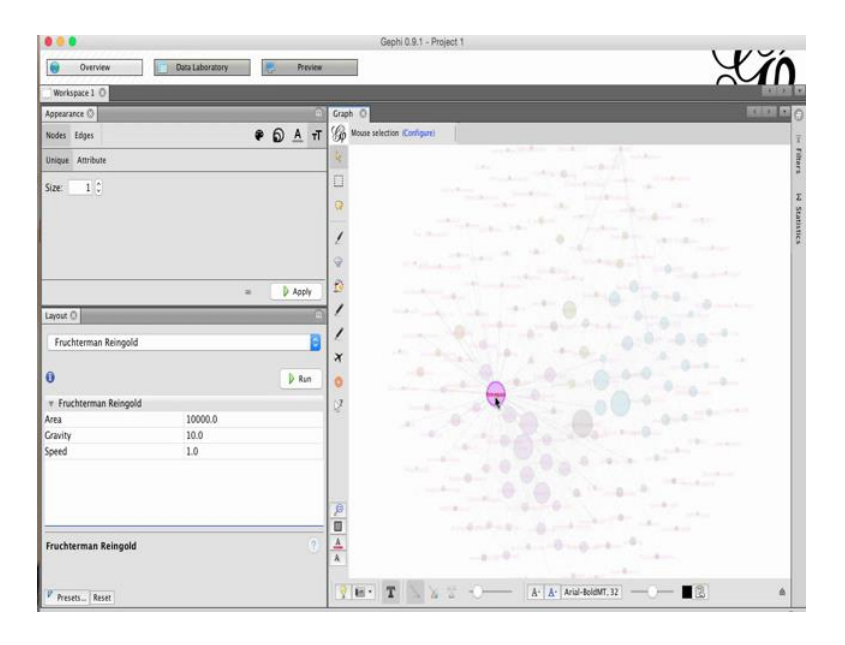

Let us look at that option. Notice the up arrow on the bottom panel, expand it, go to global, and you will see that the auto select neighbor option is ticked. Uncheck that and press the down arrow again. Now again hover over the previous node, this time the neighbors of this particular node will not be selected. If we want to turn back that option then there comes the up arrow again, and again select the auto select neighbor option. Now you will see the same happening.

# (Refer Slide Time: 21:38)

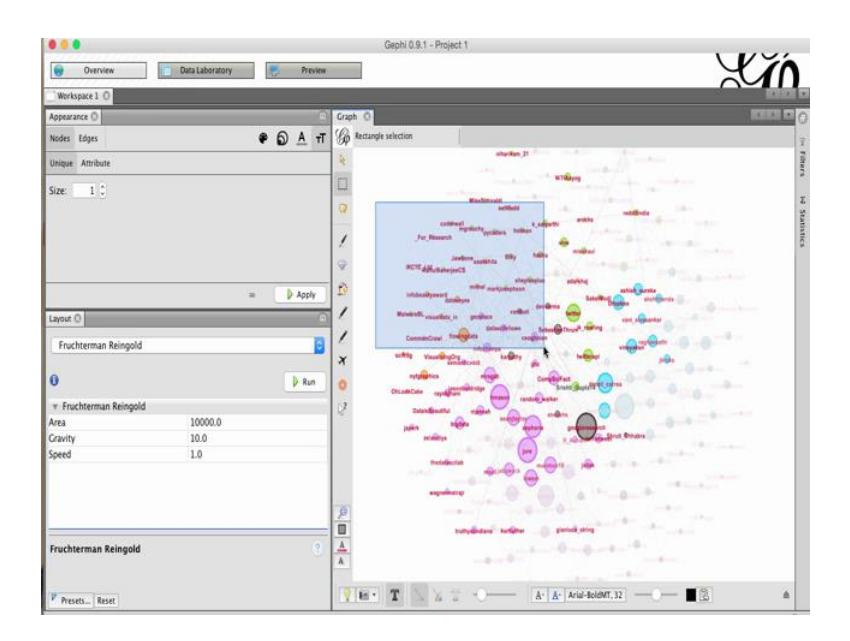

Let us look at the next option. The next option is the rectangular selection. Click on the rectangular selection. This will enable you to select a part of the node. Drag and select **a** rectangular area to select all the nodes and their neighbors in that particular area.

(Refer Slide Time: 21:55)

|                                   |                    | Gephi 0.9.1 - Project 1                                                                                                    |
|-----------------------------------|--------------------|----------------------------------------------------------------------------------------------------|
| Overview     Data                 | Laboratory Preview |                                                                                                    |
| Workspace 1 0                     |                    |                                                                                                    |
| Appearance ()                     | 9                  | Craph (C                                                                                                    |
| Nodes Edges                       | 🕈 🕤 🛓 т            | r 🕼 Rectangle selection                                                                                                    |
| Unique Attribute                  |                    | No. of the second second secon |
| Size: 1 🗘                         |                    | Non-Sector           P         Residence           P         Providence           P         Providence           P         Residence           P         Residence           P         Residence           P         Residence           P         Residence                                                                                                    |
| Layout ()<br>Fruchterman Reingold | = Apply            |                                                                                                    |
| 0                                 | D Run              | 0                                                                                                    |
| v Fruchterman Reingold            |                    | 2                                                                                                    |
| Area 1                            | 0000.0             |                                                                                                    |
| Gravity 1                         | 0.0                | and the second second se                                                                                                    |
| Fruchterman Reingold              | 3                  |                                                                                                    |
| P Present Record                  |                    | T N = T N = - → A· A· A· A· a-ad-bolow.32 → → ■3 ▲                                                                                                    |

If you want to select only the specific nodes in the selective rectangular area, then we can again click on the arrow on the bottom panel and uncheck the auto select neighbor. Click the down arrow. And this time, when you select a particular area, only the nodes within that area will be selected.

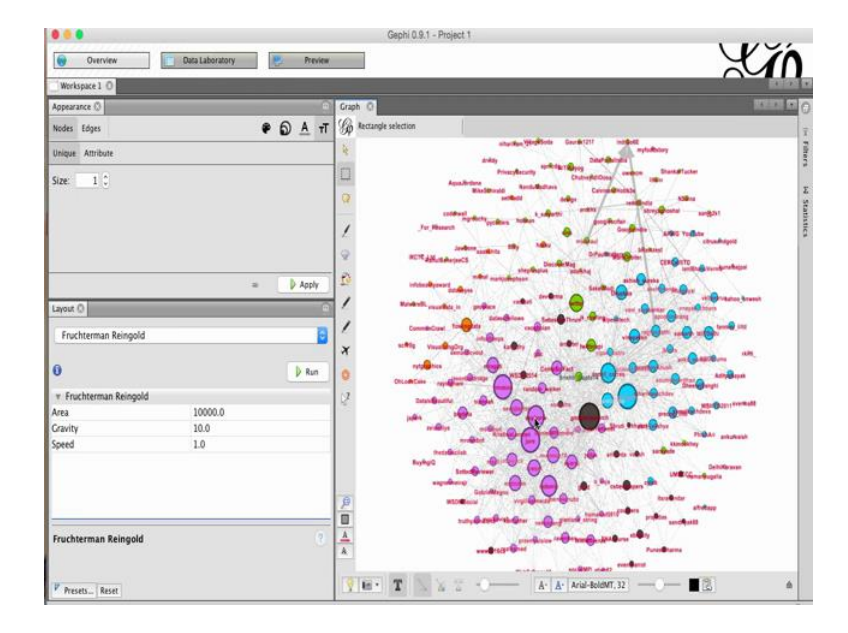

(Refer Slide Time: 22:06)

In this graph, we can see that two of these particular nodes are very close to each other.

# (Refer Slide Time: 22:34)

|                                  |                 |                                                          | Gephi 0.9.1 - Project 1                                                                                                    |                                                                                                    |                                                                                                    |
|----------------------------------|-----------------|----------------------------------------------------------|----------------------------------------------------------------------------------------------------|----------------------------------------------------------------------------------------------------|----------------------------------------------------------------------------------------------------|
| Overview                         | Data Laboratory | Preview                                                  | 1                                                                                                    |                                                                                                    | Y In                                                                                                    |
| Workspace 1 0                    |                 |                                                          |                                                                                                    |                                                                                                    | 110                                                                                                    |
| Appearance ()                    |                 | Graph                                                    | 0                                                                                                    |                                                                                                    |                                                                                                    |
| Nodes Edges                      |                 | ● D A T G                                                | Dragging (Configure)                                                                                                    |                                                                                                    | Ĩ                                                                                                    |
| Unique Attribute                 |                 | 4                                                        |                                                                                                    | shundan fördeforte Garde 211 instante<br>sytud                                                                                                    | bitry Inter                                                                                                    |
| Size: 1 0                        |                 | 2<br>2<br>2<br>2<br>2<br>2                               | Annahring<br>Backborg<br>Jar Nawas<br>Backborg<br>Backborg<br>B | Anumbers of the Gray<br>as the Cardeo and the second and the<br>second and the second and the<br>second and the<br>second and the second and the<br>second and the<br>second and the second and the<br>second and the<br>second a | Bandfindar<br>Killer<br>Gener ungest<br>Veller Triglier<br>ensahlget<br>Mit Gener<br>ensahlget<br>Mit Gener<br>ensahlget<br>Mit Gener<br>ensahlget<br>Mit Gener<br>ensahlget<br>Mit Gener<br>ensahlget<br>Mit Gener<br>ensahlget<br>Mit Gener<br>ensahlget<br>Mit Gener<br>ensahlget<br>Mit Gener<br>ensahlget<br>Mit Gener<br>ensahlget<br>Mit Gener<br>ensahlget<br>Mit Gener<br>ensahlget<br>Mit Gener<br>ensahlget<br>ensahlget<br>ensa |
| Layout O<br>Fruchterman Reingold | 3               | P Apply /                                                | antisatives antipos<br>Restards antipos<br>Constitutions and antipos<br>attes vanishing an antipos                                                                                                    |                                                                                                    | And an and and an and an and an and an and an and an and an and an and an an an an an an an an an an an an an                                                                                                    |
| 0                                |                 | Run 0                                                    |                                                                                                    | and an and an and an and                                                                                                    | And Ballins                                                                                                    |
| v Fruchterman Reingold           |                 | 1                                                        | CHILDRELING HUNDRELING                                                                                                    |                                                                                                    | Dank Joseph<br>Achter                                                                                                    |
| Area                             | 10000.0         |                                                          |                                                                                                    |                                                                                                    | Program Children Provinsi                                                                                                    |
| Gravity                          | 10.0            |                                                          | andaya unday                                                                                                    | The Andrew Contraction of the Andrew Contraction of the Andrew Contrac                                                                                                    | After Partial and death                                                                                                    |
| Speed Fruchterman Reingold       | 1.0             | ()<br>()<br>()<br>()<br>()<br>()<br>()<br>()<br>()<br>() | tadara<br>acadacias<br>acadacias<br>acada<br>acadacias<br>acadacias<br>acadacias<br>acadacias<br>acadacias<br>acadacias<br>acadacias<br>acada<br>acadacias<br>acadacias<br>acadac                                                                    |                                                                                                    | Landrey Branner<br>Den<br>Den<br>Landrey<br>References<br>Landrey<br>References                                                                                                    |
| Presets Reset                    |                 |                                                          | <b>B T S</b> 2 2 -0-                                                                                                    | A· A· Arial-BoldMT, 32                                                                                                    | - <b>-</b>                                                                                                    |

Let us say we want to make a small adjustment and make these nodes **a** little far away. To do that, we can select the drag option **by** clicking on it. Then, going to the node which is **being overlapped** with the other and dragging **it** just a little further **off.** The drag **tool** is used for manual adjustment of the nodes.

(Refer Slide Time: 23:07)

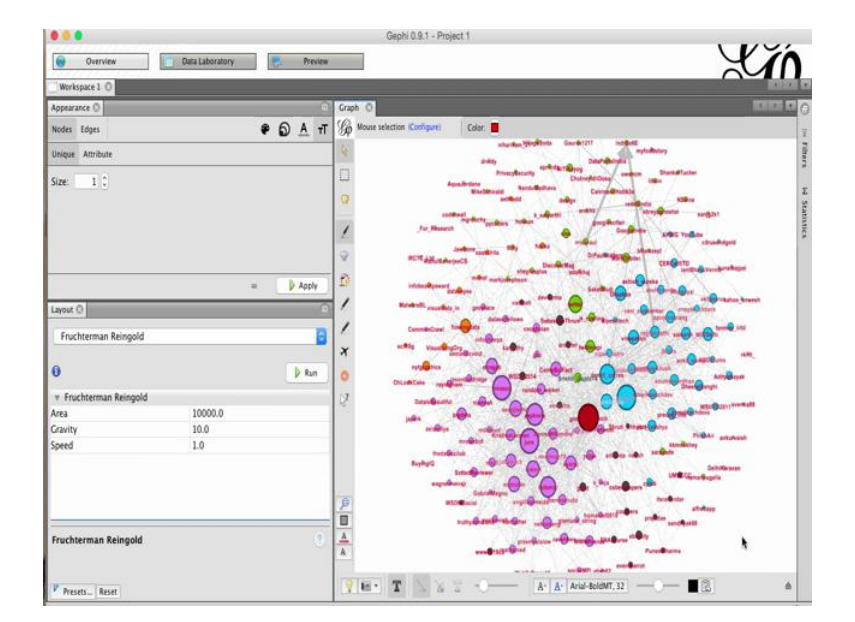

Let us look at the next option. The next option is the painter tool, which is used to color nodes by selecting the specific nodes. Select painter nodes and select the color, which you want to color your new node. Then go to your particular node and click on it. This will give it the color, which we have selected.

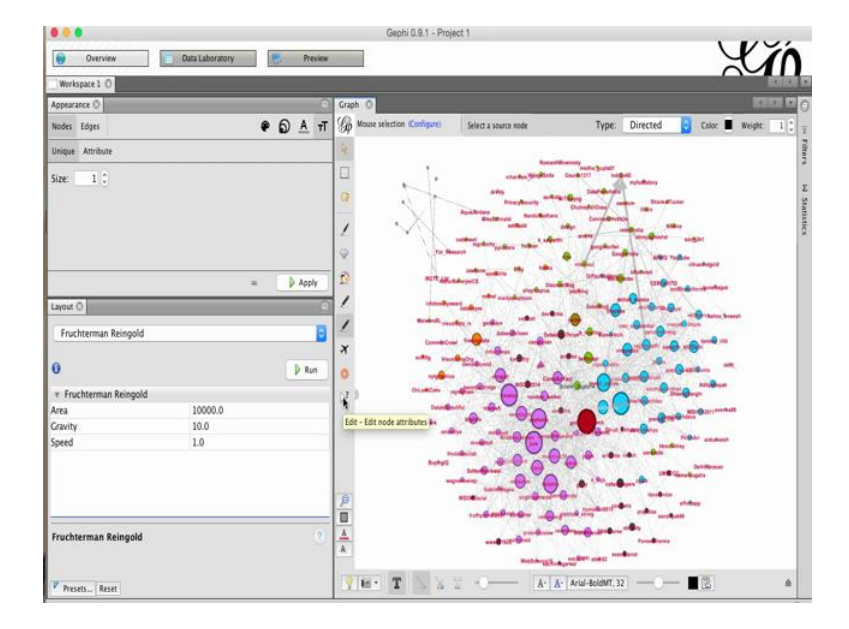

(Refer Slide Time: 24:25)

Now let us look at the option to add additional nodes using the node pencil. Select the node pencil and click somewhere in the empty space. This will create a node. You can add as many nodes as the number of new clicks, which you make. You can also add edges between the newly created nodes by clicking on the edge pencil and creating specific edges. You need to first select the source node and then the target node. Let us create some more edges.

#### (Refer Slide Time: 24:56)

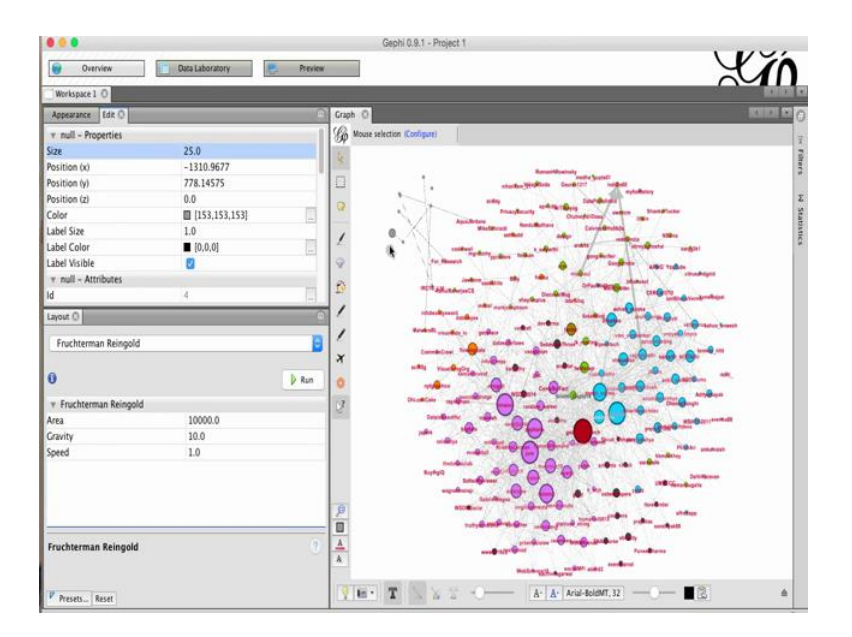

We can also **edit** the node attributes by selecting the edit tool. Click on the edit tool and then click on a specific node. This will elaborate the properties of the nodes in the left panel. We can change the node properties, as you like. Let us change the size of the node from 10 to 25; you can see that the size of the node has increased. Similarly, you can **change** the other parameters.

(Refer Slide Time: 25:15)

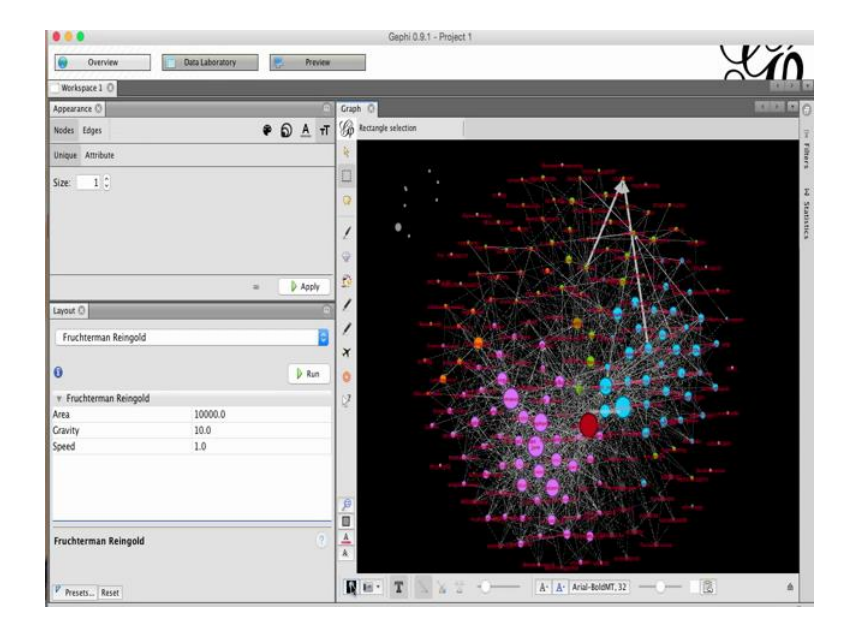

You can also change the background color of the Gephi visualization by clicking on the bulb icon on the bottom. Clicking on the bulb icon will toggle between black and white backgrounds.

| 0.0.0                  |                 |                                    | Gephi 0.            | 9.1 - Project 1                                                                                                  |                                                                                                    |                                  |
|------------------------|-----------------|------------------------------------|---------------------|----------------------------------------------------------------------------------------------------|----------------------------------------------------------------------------------------------------|----------------------------------|
| Overview               | Data Laboratory | Preview                            |                     |                                                                                                    |                                                                                                    | YAA                              |
| Workspace 1 O          |                 |                                    |                     |                                                                                                    |                                                                                                    | 121                              |
| Appearance ()          |                 | 00                                 | raph O              |                                                                                                    |                                                                                                    | ICHICI CO C                      |
| Nodes Edges            |                 | · OAT                              | Rectangle selection |                                                                                                    |                                                                                                    | 1                                |
| Unique Attribute       |                 | 4                                  |                     |                                                                                                    | 1000                                                                                                    |                                  |
| Size: 1 C              |                 |                                    | Sa                  | we As                                                                                                    | - Bogenett - marginett                                                                                                    |                                  |
|                        |                 | Sa                                 | ve As: screenshot,  | 014148.png                                                                                                    | A                                                                                                    | tatar<br>Bina<br>angkat<br>Yadan |
|                        |                 | Name aopfgifeimeiolaj Applications | eknfidlijpoebgc     | <ul> <li>Date Modified</li> <li>Tuesday, 8 March, 2016 1:24 PM</li> <li>Friday, 22 July, 2016 1:35 PM</li> </ul> |                                                                                                    | alandager<br>Manganadager        |
| Layout ()              | _               | APWGphishnew.t                     | it.                 | Tuesday, 24 September, 2013 4:50                                                                                 | PM PM                                                                                                    | Perf                             |
| Fruchterman Reingold   |                 | benhana.mov                        |                     | Wednesday, 6 April, 2016 2 27 PM<br>Thursday, 16 June, 2016 10:05 PM                                             | Realized and                                                                                                    |                                  |
| 0                      |                 | comproacc                          |                     | Thursday, 16 June, 2016 10:05 PM                                                                                 |                                                                                                    |                                  |
| 0                      |                 | Compromised-ad                     | counts              | Thursday, 28 July, 2016 1:57 PM<br>Tuesday, 5 February 2013 11:43 Pf                                             |                                                                                                    | Amalian                          |
| * Fruchterman Reingold |                 | Despendra Rag                      | wamh(MTech, MT.     | . Sunday, 6 March, 2016 12:39 AM                                                                                 |                                                                                                    | Ball Queen                       |
| Area                   | 10000.0         | Desktop                            | •                   | Monday, 12 September, 2016 12:23                                                                                 | PM                                                                                                    | Martine State State State        |
| Speed                  | 1.0             | Fi                                 | le Format: PNG (    | 'png)                                                                                                    | Baller Branger                                                                                                    | Public producest                 |
|                        |                 | New Folder                         |                     | Cancel                                                                                                    |                                                                                                    | Sectores<br>Generality<br>1      |
| Fruchterman Reincold   |                 | 0                                  | I                   |                                                                                                    |                                                                                                    | utataya<br>Ayutt                 |
|                        |                 | A                                  | 8                   | Section 21                                                                                                    | and the state of the state of t |                                  |
| Presets Reset          |                 |                                    | E T                 | X = A A                                                                                                    | Arial-BoldMT, 32                                                                                                    | - ∎3 ≜                           |

(Refer Slide Time: 25:36)

Gephi also lets you take a screen shot of the generated visualization by clicking on the camera button. This will generate a screen shot in png format, and you can save it anywhere you want.

#### (Refer Slide Time: 26:14)

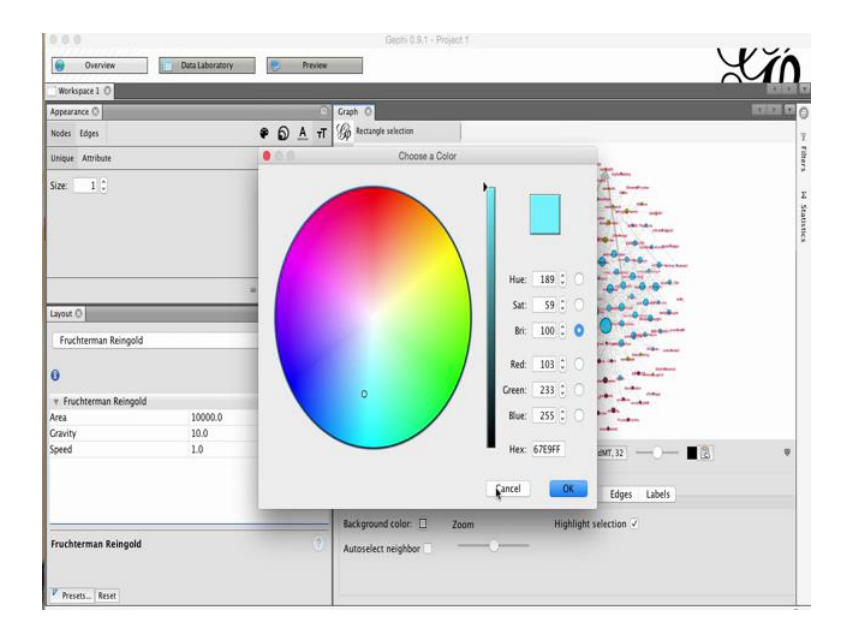

Now, let us look at the options in the bottom panel in more detail. Expand the bottom panel using the up arrow at the bottom, and click on global. From where you can customize the background color not just black and white, but also a customized color. Click on the background color and you can choose any color, which you want. You can change it back to the default color by again clicking on the background color option.

(Refer Slide Time: 26:38)

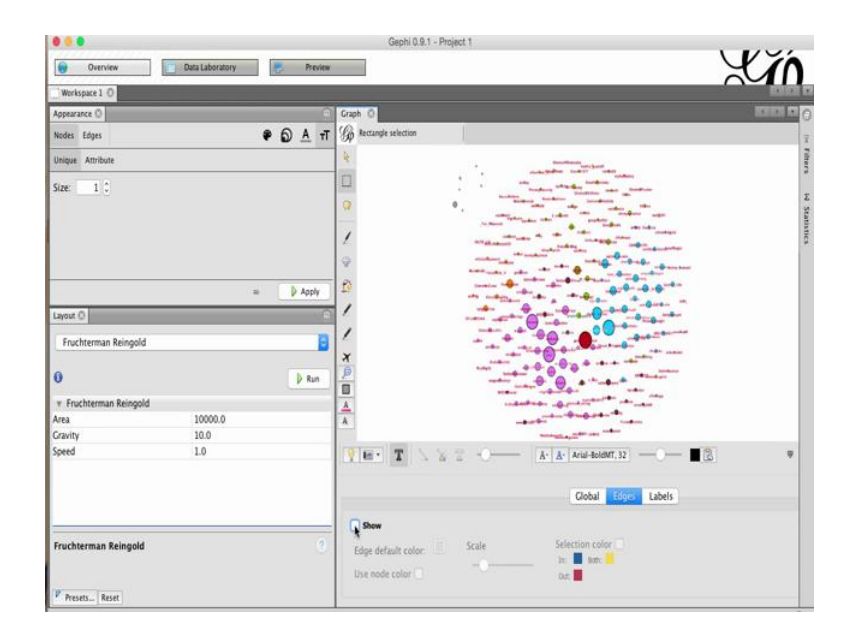

Let us click at the edges tab. The show option is clicked. If you uncheck the option, all the edges will be invisible.

(Refer Slide Time: 26:44)

|                                   |                         | Gephi 0.9.1 - Project 1                                  |                                                                                                    |
|-----------------------------------|-------------------------|----------------------------------------------------------|----------------------------------------------------------------------------------------------------|
| Overview                          | Data Laboratory Preview |                                                          | Y in                                                                                                    |
| Workspace 1 0                     |                         |                                                          | $\sim$                                                                                                    |
| Appearance ()                     | ÷                       | Graph O                                                  | ICHER OF                                                                                                    |
| Nodes Edges                       |                         | G Rectangle selection                                    | 1                                                                                                    |
| Unique Attribute                  |                         | 1                                                        |                                                                                                    |
| Size 1 0                          | = 🔰 Apply               |                                                          |                                                                                                    |
| Layout ()<br>Fruchterman Reingold | •                       | /<br>/<br>x                                              | 0                                                                                                    |
| 0                                 | 👂 Run                   |                                                          | a man a man                                                                                                    |
| v Fruchterman Reingold            |                         | A                                                        | and the second second se |
| Area                              | 10000.0                 | A                                                        |                                                                                                    |
| Gravity                           | 10.0                    |                                                          | La particular conten                                                                                                    |
| Speed                             | 1.0                     |                                                          | x   Ariul-BoldMT, 32   ── ─ ■ (3) ♥                                                                                                    |
|                                   |                         |                                                          | Clobal Edges Labels                                                                                                    |
| Fruchterman Reingold              | 0                       | Edge default color: Scale Se<br>Use node color: Scale Se | election color<br>tr Brac<br>Az                                                                                                    |

Click it back to make the edges visible. From this panel, you can also decide whether you want to keep the color of the edges same as the nodes or not. If you choose the use node color option then all the edges will become of the color of these specific nodes, which they are attached to.

# (Refer Slide Time: 27:13)

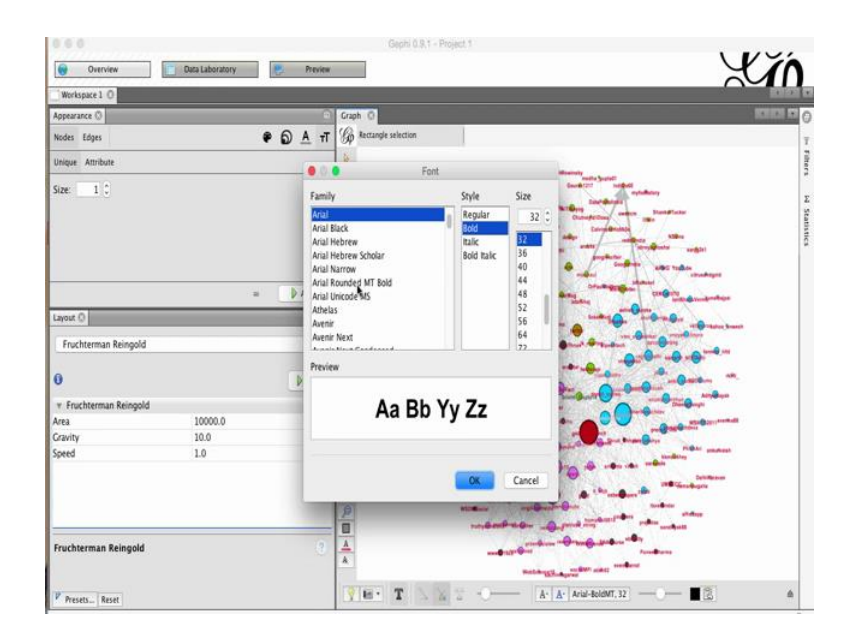

You can also change the font of the node labels by clicking on the font value at the bottom. Select the new font, which you want, and click on ok, this will change the font for all the node labels.

(Refer Slide Time: 28:08)

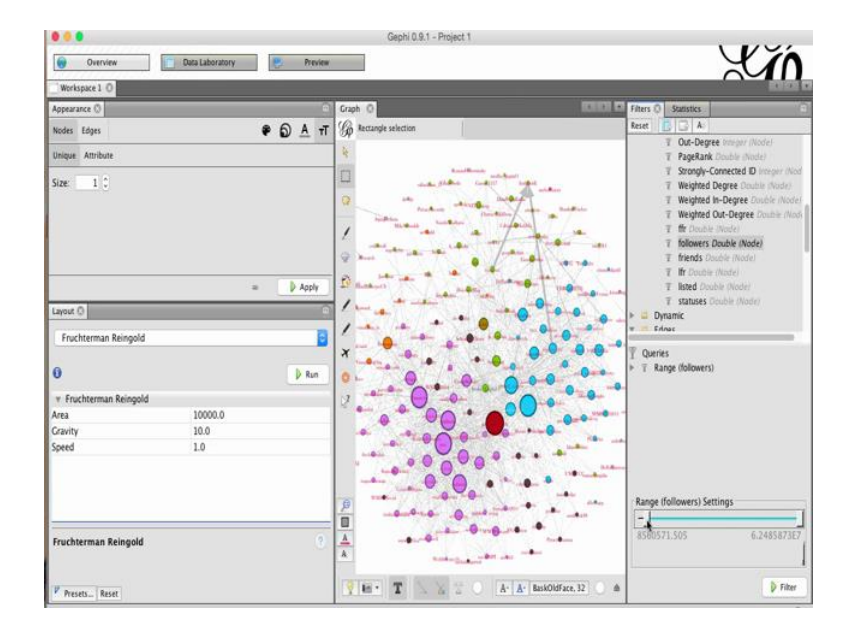

Now, let us look at the filters tab in Gephi on the right. Click on the filters tab. And let us select a filter to choose specific nodes and edges. Let us click on the attributes filters and click on range. Click on followers and define the range.

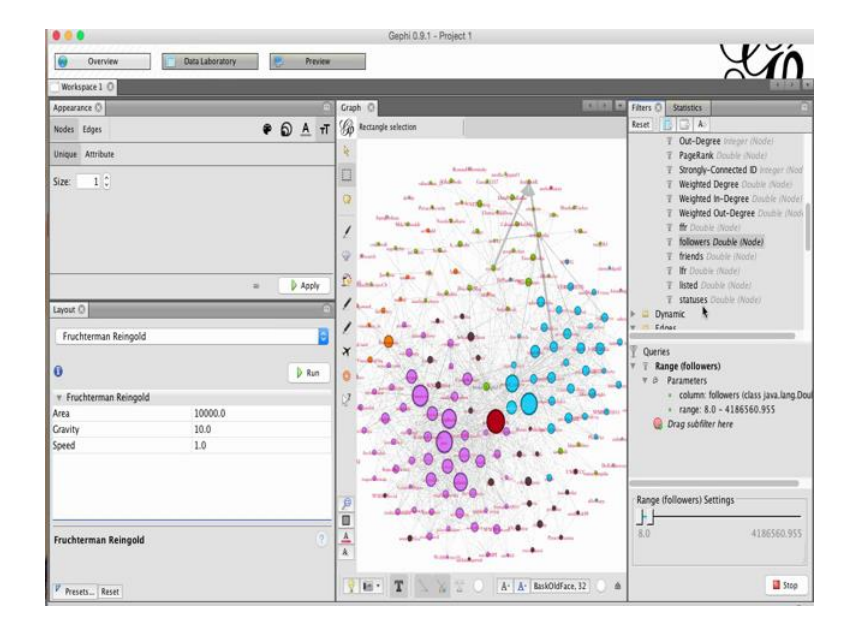

(Refer Slide Time: 28:35)

Let us say we want to keep the number of nodes, let us say we want to keep the nodes which have the followers between 8 to 4 million. Use this sliders accordingly and click on filter. This operation will remove the nodes which do not fall in to the particular range which we have defined.

#### (Refer Slide Time: 29:16)

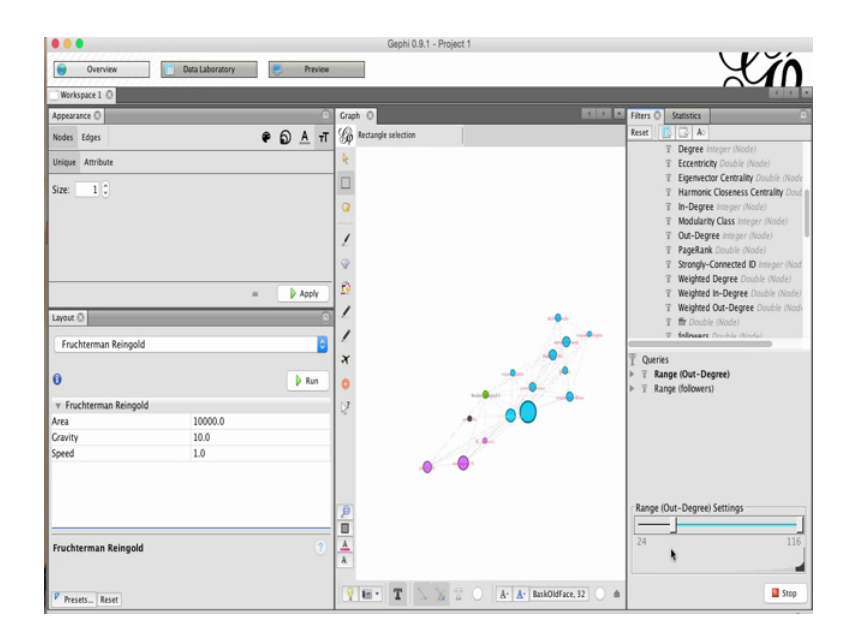

We can also have additional filters. For instance, let us choose a filter based on the outdegree. Select it in the queries and drag the slider to change the values according to what you want. We can see that there are only few nodes, which have out-degree between 24 to 116. If click on stop then we will be able to see the entire network. Let us change the value of the range of the out-degree settings.

(Refer Slide Time: 30:45)

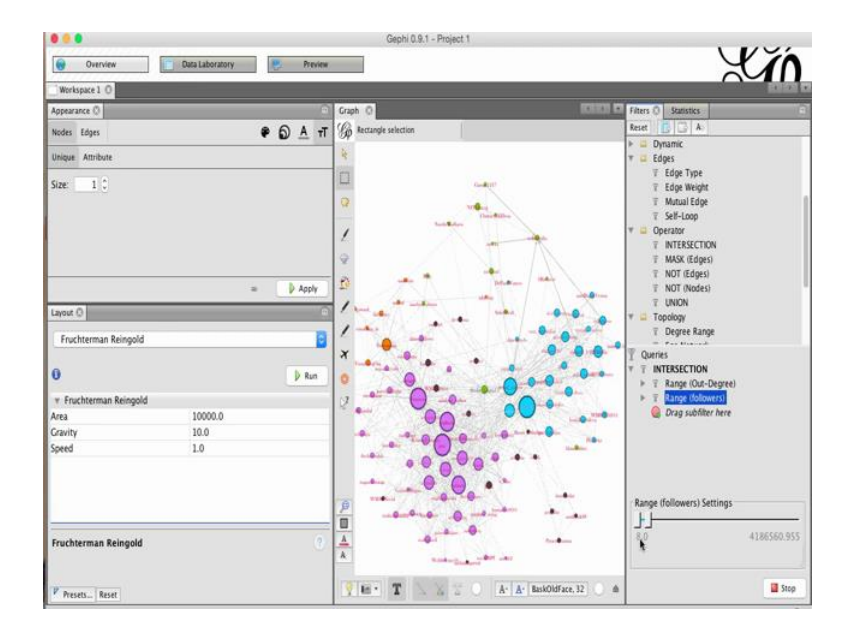

Remember that we also learned about the operator filter. We can also use multiple operations to combine the filters in the queries tab. Let us try using the intersection. Select the already existing filters, which is range based on out-degree and range based on followers as the sub filters in the intersection filter. This will give an overlap of the two filters which is the nodes which have an out-degree between 4 to 116, and also the nodes which have the number of followers between 8 to 4.1 millions. If you click on stop, you will be able to see the entire network.

(Refer Slide Time: 31:16)

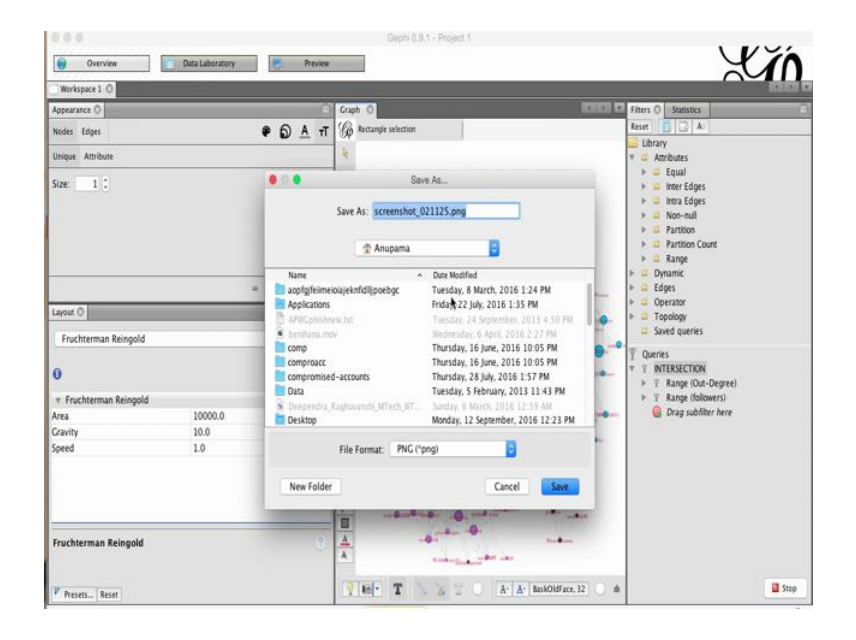

You can use various other filters in similar fashion. You can also save the filtered graph by first applying the filter, and then clicking on the screenshot tool to save this specific graph.

## (Refer Slide Time: 32:36)

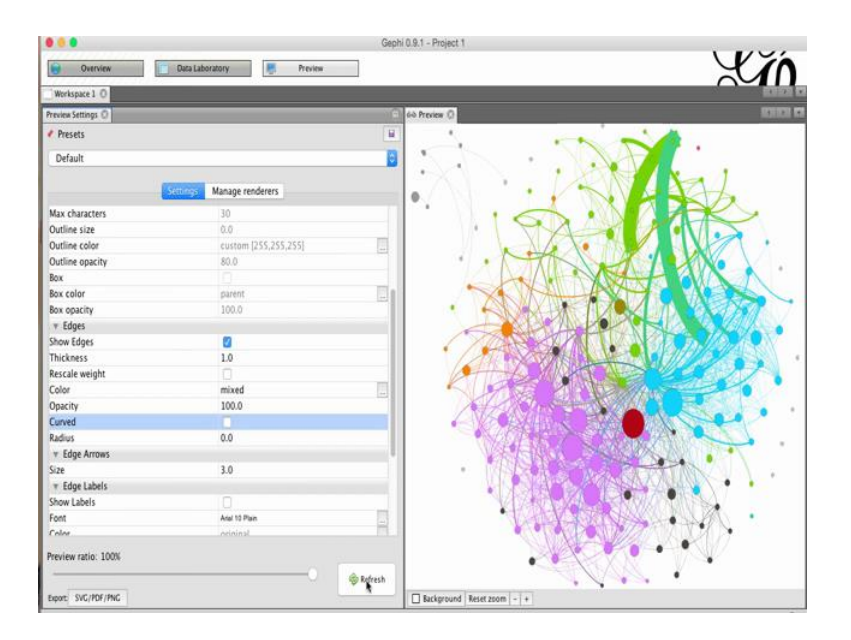

Now, let us collapse the **filters tab** and look at the preview tab of Gephi. The preview tab will be on the top right. The preview tab provides advanced option to adjust the visualization of the generated graph. Once you click on refresh, you will be able to see the graph visualization on your right.

(Refer Slide Time: 32:43)

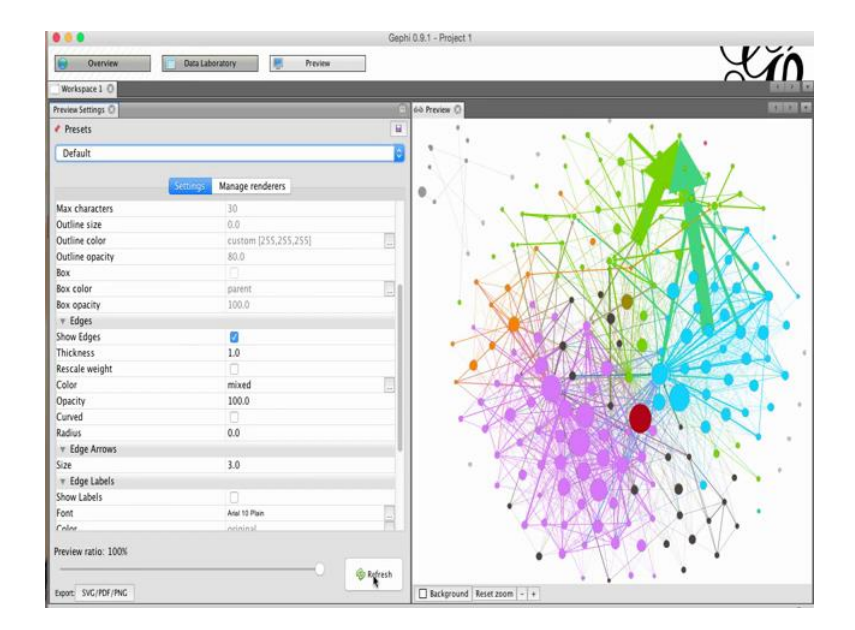

In this graph visualization, the edges are curved, because that is what is present in the default options; scroll down in the presets default in edges and unselect the curved option again click on refresh. Now the edges will be straight and not curved.

Gephi 0.9.1 - Project 1 ... XI .OH Data La ory Preview Presets Default age 0 Box color Box opacity T Edges Show Edges 1.0 hickness Rescale wei mixed 100.0 sacity inved 0.0 \* Edge Arn 3.0 v Edge Labels Arel 10 Pe rten labe 30 0.0 Aax characte . Dutline size Dutline color view ratio: 100% 🖗 Refresh xt: SVC/PDF/PNC und Reset zoom

(Refer Slide Time: 33:10)

If you want all the edges to be of the same thickness, then click on rescale weight and click on refresh. This will cause all the edges to be of the same thickness.

#### (Refer Slide Time: 33:31)

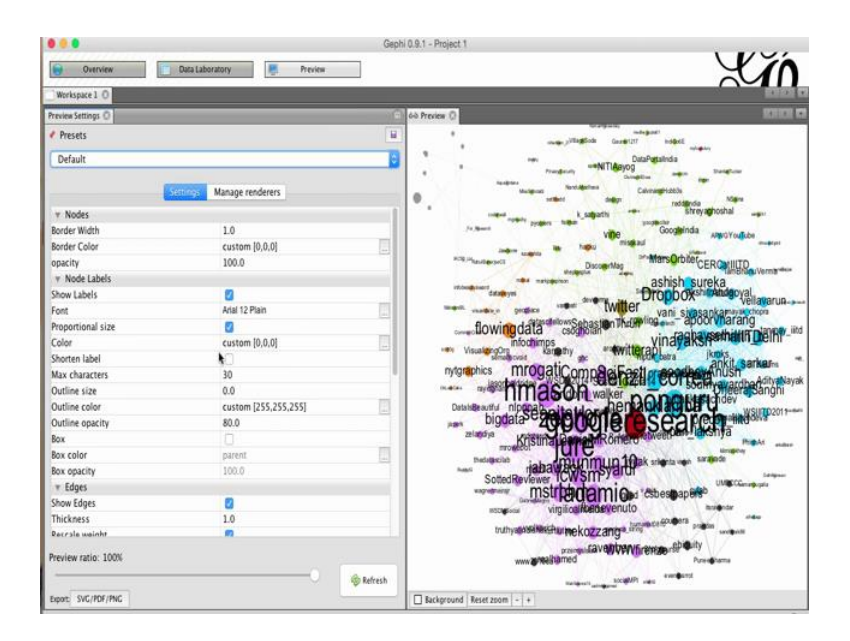

Right now by default, we are not even able to see the node labels. To be able to see the node labels, click on the show labels option under the node labels, and again press on refresh, now you will be able to see the node labels and you can adjust your font size.

(Refer Slide Time: 33:50)

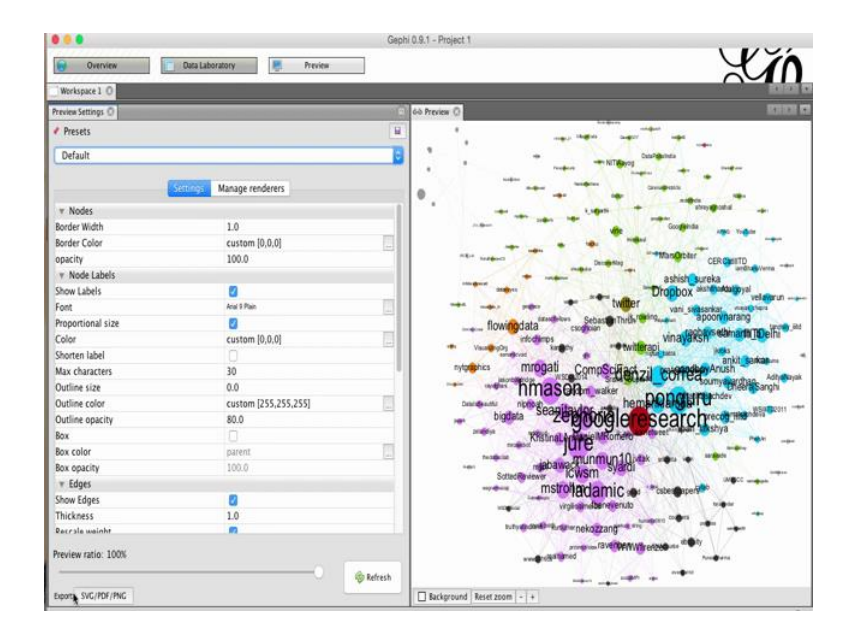

Let us change the font size to 9, and press refresh.

# (Refer Slide Time: 34:08)

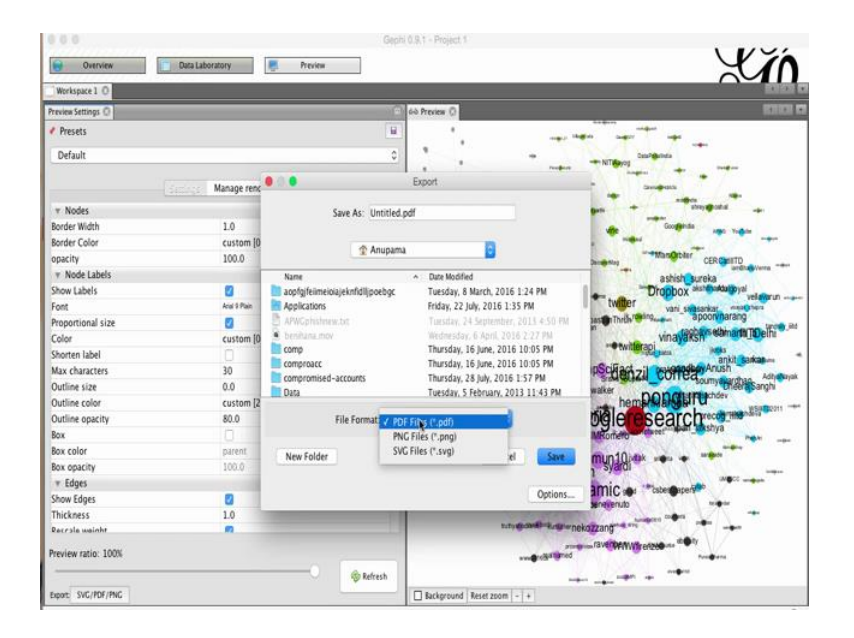

The preview tab has **it's** own export command at the bottom left. If you click on the export command, it will give you several options to store the generated file in either pdf format, png or svg.

(Refer Slide Time: 34:55)

|                                   |                 |         | Gep              | hi 0.9.1 - Project 1 |                   |             |     |                 |
|-----------------------------------|-----------------|---------|------------------|----------------------|-------------------|-------------|-----|-----------------|
| Overview                          | Data Laboratory | Preview |                  |                      |                   |             | Y   | ĬΛ              |
| Workspace 1 O                     |                 |         |                  |                      |                   |             | ~~~ | 4 1 20 1 4      |
| Appearance ()                     |                 | e)      | Graph 🛈          |                      |                   |             |     | 1 1 1 6         |
| Nodes Edges                       |                 |         | G Mouse selectio | n Configure)         |                   |             |     | ī               |
| Unique Attribute                  |                 |         | 4                |                      |                   |             |     | Filter          |
| Size: 1                           |                 | Apply   | □                |                      |                   |             |     | s 44 Statistics |
| Layout ()<br>Fruchterman Reingold |                 | Run     | /<br>/<br>x      |                      |                   |             |     |                 |
| * Fruchterman Reingold            | 10000           |         | 2                |                      | X Delete          | ^D          |     |                 |
| Area                              | 10000.0         |         |                  |                      | Move to           |             |     |                 |
| Speed                             | 1.0             |         |                  |                      | Copy to           |             |     |                 |
|                                   |                 |         |                  |                      | Settle            | ^8<br>^F    |     |                 |
| Fruchterman Reingold              |                 | 0       |                  |                      | Selection data la | boratory ^L |     |                 |
| Presets Reset                     |                 |         | ₹ H· T           | 1820                 | A· A· BaskOld     | Face, 32]   | 12  | 4               |

Now let us go back to the overview tab to view the visualization. In case, you want to know in detail about a particular node in the data laboratory, then you can first go to the select tool, **hover** over particular node, right click, and then click on the select in data laboratory option.

(Refer Slide Time: 35:25)

|                                                                                                    |                     |                | Gep              | hi 0.9.1 - Proje | ct 1           |                          |                      |                     |          |           |           |         |
|----------------------------------------------------------------------------------------------------|---------------------|----------------|------------------|------------------|----------------|--------------------------|----------------------|---------------------|----------|-----------|-----------|---------|
| Overview 🚺 Data L                                                                                                    | aboratory           | Preview        |                  |                  |                |                          |                      |                     |          |           | Y         | ĭΛ      |
| Workspace 1 ()                                                                                                    |                     |                |                  |                  |                |                          |                      |                     |          |           | $\sim$    | 1.0     |
| Twitter Streaming Importer ()                                                                                                    | 🚍 Data Table 🔘      |                |                  |                  |                |                          |                      |                     |          |           |           |         |
| 1 - Set Credentials :                                                                                                    | Nodes Edges 0 C     | Configuration  | 🚺 Add node  📀    | Add edge         | iearch/Replace | 🖄 Import Spread          | isheet 📃 Exp         | ort table           | 🛔 More a | ictions . | Filter    | Id      |
|                                                                                                    | ld Label Interva    | friends user_i | d Ifr follow_    | ffr listed       | shape statu.   | type file                | image In-De          | Out                 | Degree V | leighted  | Weighted  | Weighte |
| 2 - Define the query :                                                                                                    | 47.0 googl          | 369.0 2270     |                  | 178 1351.0       | trian 3955.    | 0 friends anup           | /Use 2               | 3                   | 5 3      | .94317    | 14.838535 | 18.78   |
| Load Query File Save Query I                                                                                                    | 44.0 sema           | 903.0 2298     | . 1.2579 946.0   | 1.0476 119.0     | trian 3725.    | 0 friends anup           | /Use 5               | 13                  | 18 5     | .533274   | 19.9282   | 25.46   |
|                                                                                                    | 19.0 twitte         | 47.0 6253      | 0.022 5973       | 1270 1311        | trian 3575.    | 0 friends anup           | /Use 18              | 2                   | 20 1     | 9.452     | 2.59179   | 22.04   |
| Words to follow Us                                                                                                    | 58.0 neko           | 165:0 1474     | 0.7436 780.0     | 4.7273 58.0      | trian 464.0    | friends anup             | /Use 17              | 17                  | 34 2     | .671182   | 23.381355 | 26.05   |
| and the second second se | 40.0 Provide States | inter liter    | In en12[1202.0]  | 10.1 064.6       | tran 5328.     | Offriends anup.          | /Use 1               | 0                   | μμ       | .933938   | 0.0       | 1.933   |
| Add                                                                                                    | 13.0 kg < cult 1    | luue           |                  |                  | rian 524.0     | friends anup             | /Use 0               | 0                   | 0 0      | .0        | 0.0       | 0.0     |
| Delete                                                                                                    | Solec               | t on Overview  | ÷                |                  | rian 1827.     | o menos anup             | /USE 9               | 0                   | 4 3      | .3855555  | 0.0       | 3.383   |
| Delete                                                                                                    | Selec               | t neighbour r  | nodes on table   |                  | Han. 9338.     | friends anup             | /USE 22              | 0                   | 10 0     | 3,301     | 16 226014 | 15 60   |
|                                                                                                    | 10 Selec            | t related edg  | es               |                  | rian 491.0     | friends anup.            | /Use 3<br>/Ilica 14  | 35                  | 49 2     | 894316    | 21 371964 | 24.26   |
|                                                                                                    | 175.0 M X Delet     | e              |                  |                  | rian. 60.0     | friends anun             | /lise_1              | 0                   | 1 0      | 032068    | 0.0       | 0.032   |
|                                                                                                    | 127.0 ra Move to    |                |                  |                  | rian 9575.     | 0 friends anup           | /Use 15              | 9                   | 24 4     | 7.715     | 13.19404  | 60.90   |
|                                                                                                    | 118.0 Pi Copyto.    |                |                  |                  | rian 1236.     | 0 friends anup           | /Use 4               | 5                   | 9 3      | .181467   | 4,480447  | 7.661   |
|                                                                                                    | 60.0 h              |                |                  |                  | rian 1561.     | friends anup             | /Use_ 44             | 13                  | 57 2     | 01.47     | 23.560127 | 225.0   |
|                                                                                                    | 9.0 di Clear        |                |                  |                  | rian 35.0      | friends anup             | /Use 0               | 0                   | 0 0      | .0        | 0.0       | 0.0     |
|                                                                                                    | 14.0 p              | write data to  | the other select | sd nodes         | rian 36.0      | friends anup             | /Use 16              | 3                   | 19 0     | .297521   | 2.077792  | 2.375   |
|                                                                                                    | 57.0 D a Settle     |                |                  |                  | rian 2432.     | friends anup             | /Use 6               | 0                   | 6 5      | 5.100     | 0.0       | 55.10   |
|                                                                                                    | 69.0 Ju Erree       |                |                  |                  | rian 748.0     | friends anup             | /Use 45              | 12                  | 57 1     | 0.430     | 19.265581 | 29.69   |
| 2. Chance Network Logic to sender                                                                                                    | 62.0 A Set n        | ode size       |                  |                  | rian 5205.     | 0 friends anup           | /Use 10              | 1                   | 11 2     | 0.737     | 0.592308  | 21.32   |
| 3 - Choose Network Logic to apply :                                                                                                    | 22.0 vi             |                |                  |                  | rian 319.0     | friends anup             | /Use 13              | 19                  | 32 1     | .589498   | 21.685135 | 23.27   |
|                                                                                                    | 191.0 In Merg       | e nodes        |                  |                  | rian 9136.     | _ friends anup           | /Use 2               | 0                   | 2 1      | 64.61     | 0.0       | 164.6   |
|                                                                                                    | 172.0 m Link t      | o nodes        |                  |                  | rian 2497.     | 0 friends anup           | /Use 12              | 0                   | 12 1     | 2.407     | 0.0       | 12.40   |
|                                                                                                    | 153.0 m Dupli       | cate           |                  |                  | nan 5290.      | o menos anup             | /USE Z               | 9                   | 11 3     | .371574   | 19.646572 | 25.01   |
|                                                                                                    | SZ.0 G Cell         |                |                  |                  | nan 2026.      | u menos anup             | /USE 8               | 3                   | 11 0     | .804566   | 5.865047  | 12.66   |
|                                                                                                    | 120.0 Auguant       | 04.0 0314      |                  | VIJ 110          | -fill 94.0     | triends anup             | /USE                 |                     |          |           |           |         |
|                                                                                                    |                     |                |                  |                  |                |                          |                      |                     |          |           |           |         |
|                                                                                                    |                     | 1              | ۲                | 1                | 11             | LL.                      |                      | 11                  | ii       |           |           |         |
| Connect                                                                                                    |                     | Add<br>column  | Merge<br>columns | Delete<br>column | Clear          | Copy data<br>other colum | to Fill<br>nn ~ with | column<br>a value ~ | Dupli    | cate      |           |         |

If you go to the data laboratory now, that particular row will be highlighted. And you can look at the particular node in more detail and the nodes tab. Let say, you want to select a particular node in the visualization from the data laboratory, then go to the particular row, right click and then select select on overview.

## (Refer Slide Time: 35:31)

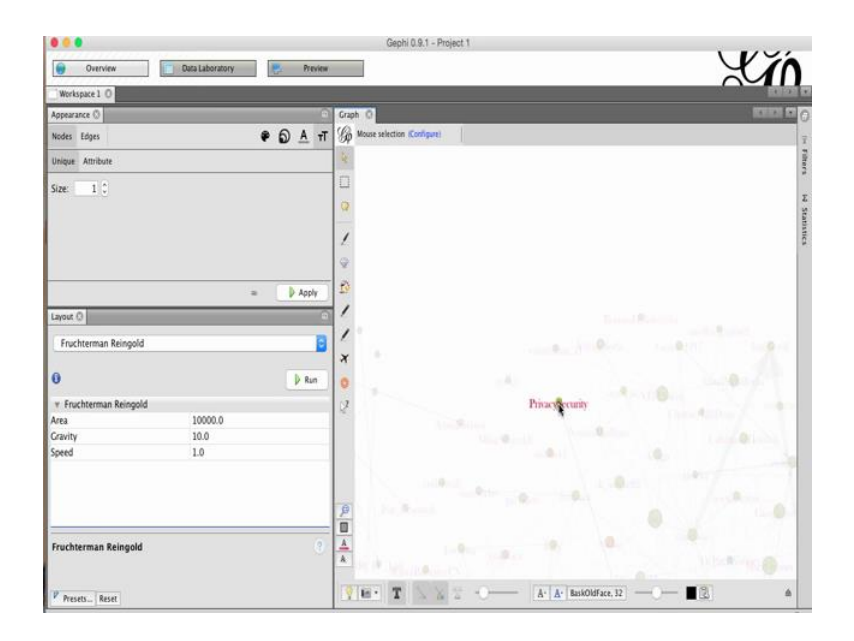

Now when you go to the overview, that particular node will be highlighted. This is an easy way to refer to nodes back and forth from the data laboratory to the visualization.

(Refer Slide Time: 36:14)

|                             |                            | Gephi     | 0.9.1 - Project 1                                                                        |
|-----------------------------|----------------------------|-----------|------------------------------------------------------------------------------------------|
| Overview                    | Duta Laboratory 📃 Preview  |           | 410                                                                                      |
| Workspace 1 O               |                            |           | $\sim$                                                                                   |
| Preview Settings ()         |                            | 9         | 60 Provine ()                                                                            |
| <ul> <li>Presets</li> </ul> |                            | 1         | inde part<br>inde part                                                                   |
| Tag Cloud                   |                            | 6         | ewy DataPortalindia                                                                      |
|                             | Securitys Manage renderers |           | Prayteary Philippy anton Section<br>Reamers<br>Machines North/Relines CalvandFibble Main |
| v Nodes                     |                            | 1         | internal k satyath **** shreyaghoshal war                                                |
| Border Width                | 1.0                        |           | Fa Asset proders former progenitar geogenitar geogenitar                                 |
| Border Color                | custom [0,0,0]             |           | Jackey By hada maskad maskad                                                             |
| opacity                     | 0                          |           | ACC Phanteepects Discounting Discounting                                                 |
| v Node Labels               |                            |           | the second and achich sureka                                                             |
| Show Labels                 | 8                          |           | Dropboxshithandgoyal                                                                     |
| Font                        | Arial 12 Plain             | 13        | wante vanie protect with twitter vani sivasankamayak chora                               |
| Proportional size           | 8                          |           | flowingdata categorian The Pring and a poor varang                                       |
| Color                       | custom [0,0,0]             | -         | infochimps vinagaksysamanin_peini-                                                       |
| Shorten label               |                            |           | simpleved karpany gtc "Twittered bara jkroks ankar-                                      |
| Max characters              | 30                         |           | nytgraphics mrogaticomparation                                                           |
| Outline size                | 0.0                        |           | man average IIIIaSOM walker non soom UneeraiSanghi                                       |
| Outline color               | custom [255,255,255]       | 100       | DatahBeaufu niponabarita Warehenzokiaci Der WsiatD2015-                                  |
| Outline opacity             | 80.0                       |           | bigdata <sup>2</sup> 2000018 researcepterredova                                          |
| Box                         | 8                          |           | zelandya Kristinal Barnan Römert etweet and lanchi ya                                    |
| Box color                   | parent                     | 123       | betetasibe                                                                               |
| Box opacity                 | 80.0                       |           | han habawayayamyardi                                                                     |
| * Edges                     |                            |           | waterman mstringing micer with antingo Bill                                              |
| Show Edges                  |                            |           |                                                                                          |
| Thickness                   | 1.0                        |           | humanatia 60urtera anima                                                                 |
| Pecrale weight              |                            |           | truthyatiosanakenutmekozzanga uring                                                      |
| Preview ratio: 100%         |                            |           | promyoliave/Ven/Ven/Ven/En/20-EDQuity<br>www20/Nei[barted Preventance                    |
| Export SVG/PDF/PNG          |                            | 👳 Rofresh | Background Reset zoom  -  +                                                              |

Let us go back to the preview tab. Let us look at more options in the drop down menu; click on the tag cloud and press refresh. This will generate a tag cloud of the node labels.

## (Refer Slide Time: 36:44)

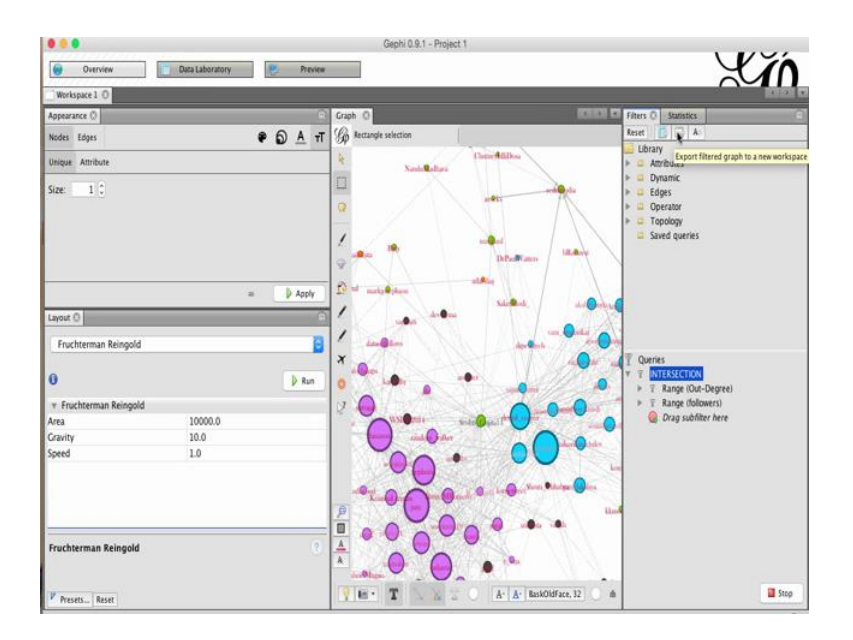

We can also select a subset of the graph in a new work space while maintaining the current work space. To do that, let us click on the filters tab again, and apply a filter. Let us choose the previously existing filter which we just tried and click on filter.

(Refer Slide Time: 37:00)

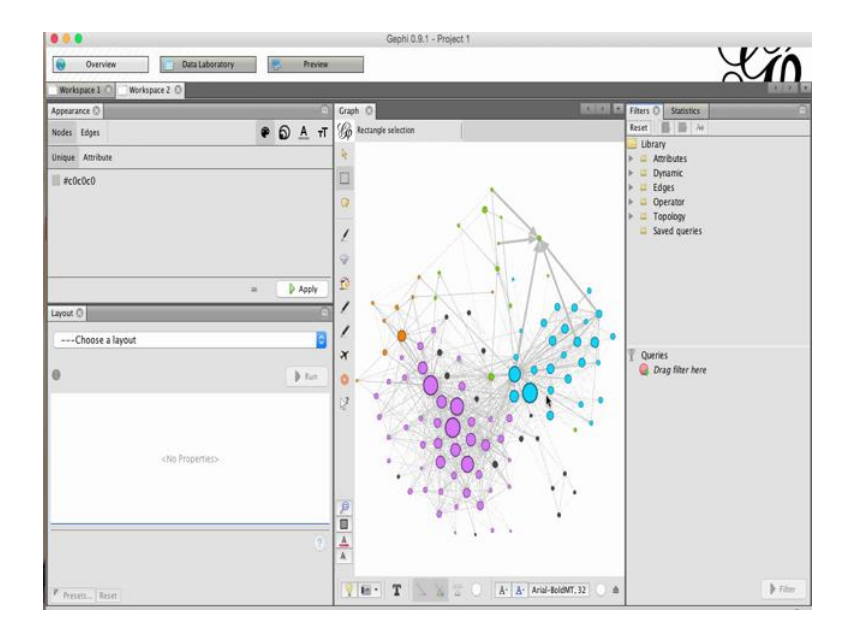

Look at the second option at the top of the filters tab which says export filter graph to a new work space. Click on the option and it will generate a new work space which is work space two. Go to the work space two. And you will be able to see only the subset of the graph based on the filter which we choose earlier. Now, this does not have any existing filters applied to it, you can consider it as a fresh graph to work over and apply further filters, change in visualization etcetera over it.

(Refer Slide Time: 37:44)

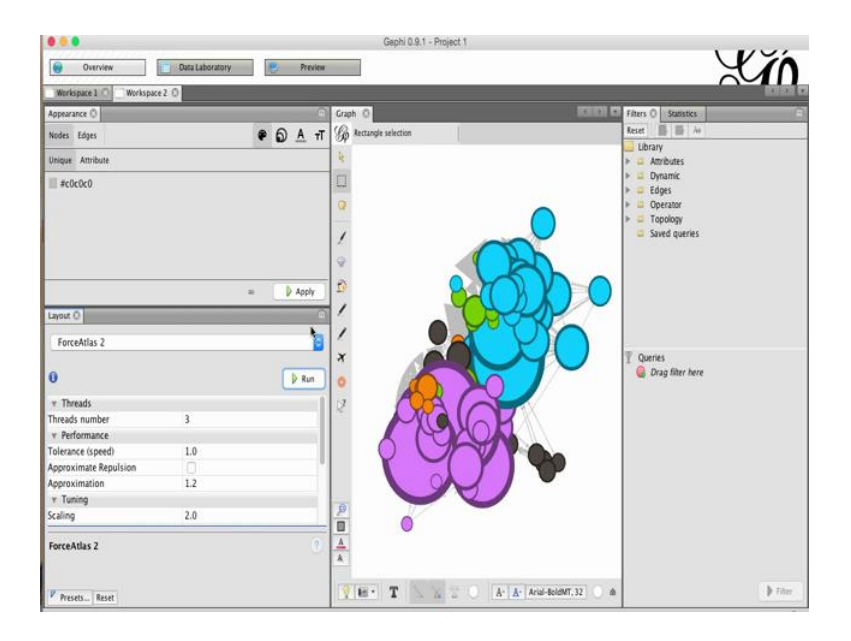

As an example let us try changing the layout of this sub graph. Click on forceatlas 2 and apply the algorithm. Click on stop after the graph stabilizes. You can zoom in to see the resulting graph.

## (Refer Slide Time: 37:53)

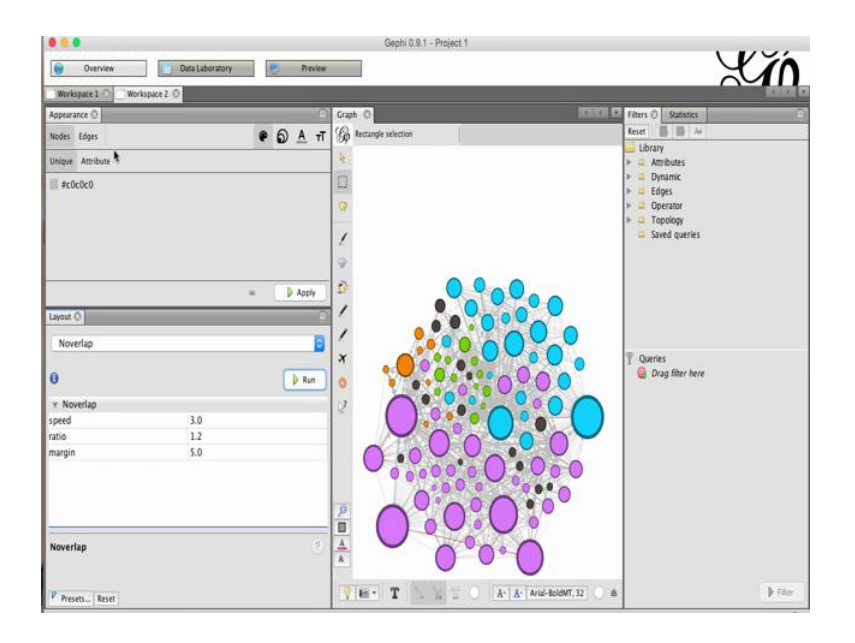

You can also click on **no** overlap, so that the nodes no longer **overlap** each other.

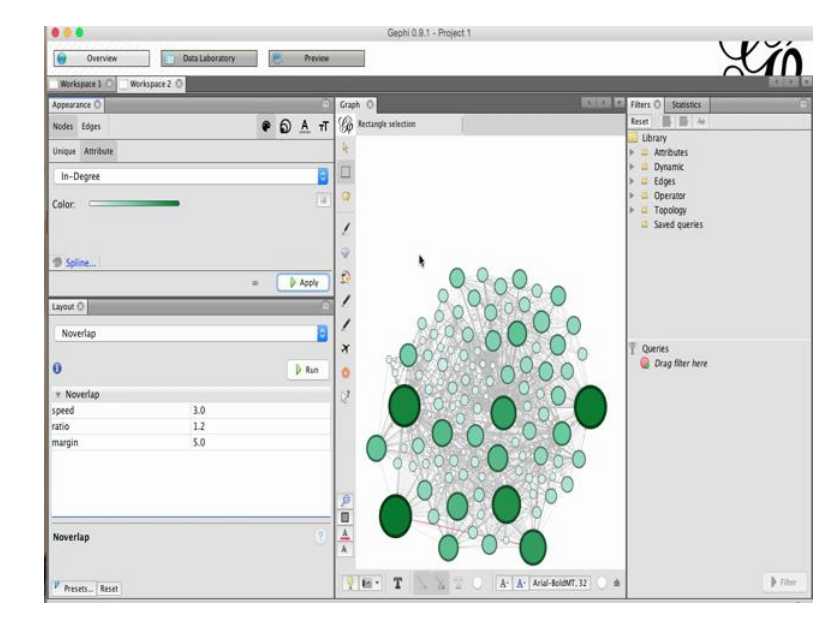

(Refer Slide Time: 38:37)

You can also recolor the nodes based on any new attributes, which you want. For instance, now for this sub graph, let us choose an attribute which is in-degree and apply.

This way you can create new work spaces by filtering portions of the original graph and have more detailed analysis on sub section of a graph.

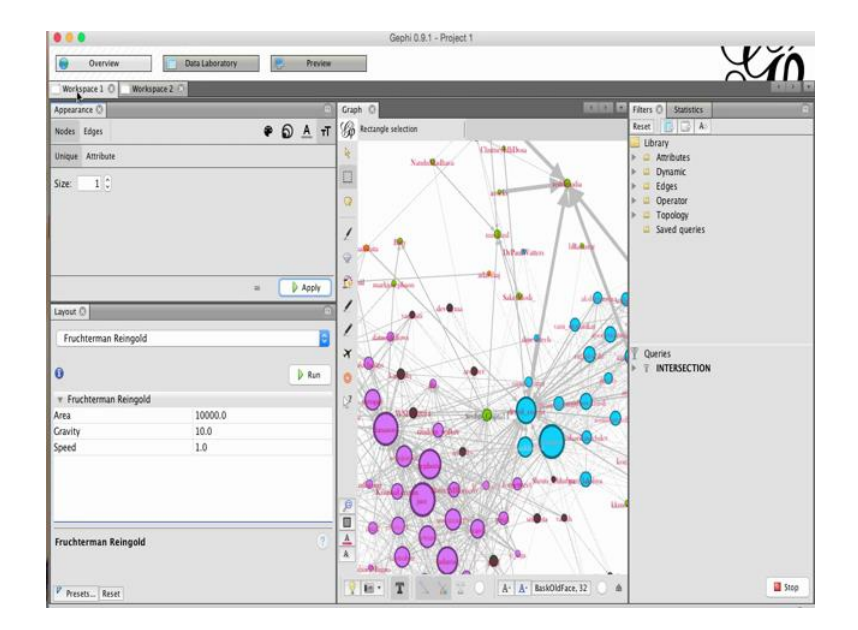

(Refer Slide Time: 38:47)

To go back to the original graph, you can just click on work space one from the top left corner.

This completes our tutorial on Gephi. And you can generate more graphs based on any data, which has nodes and edges.